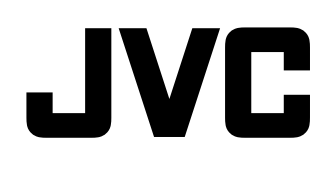

# MULTI FORMAT LCD MONITOR DT-E15L4 BEDIENUNGSANLEITUNG

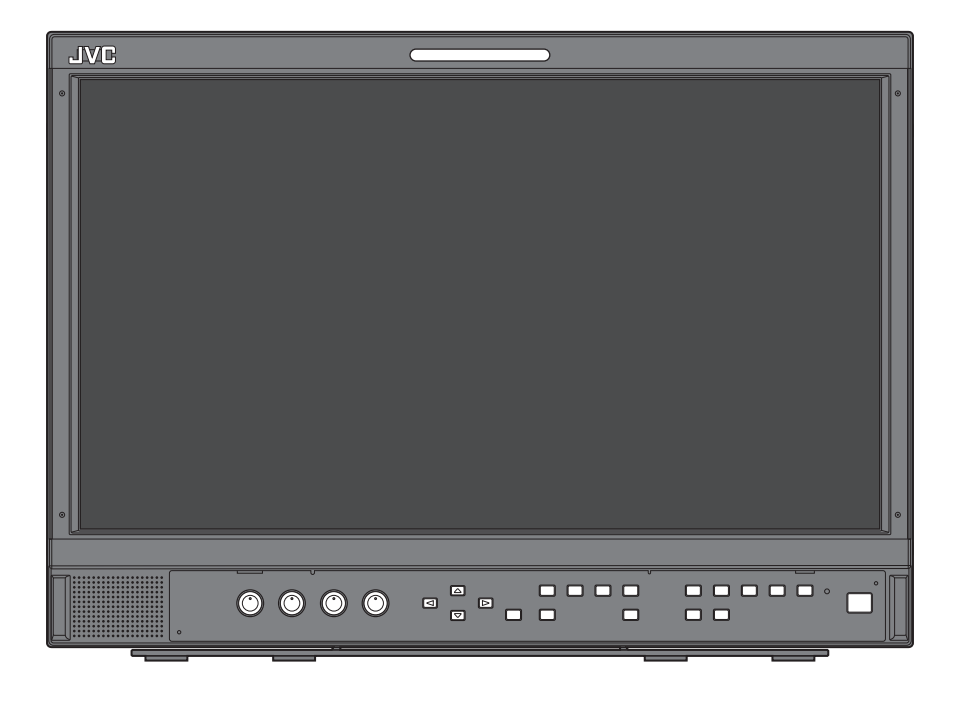

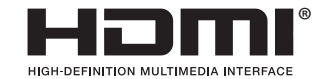

LCT2714-002A

DE

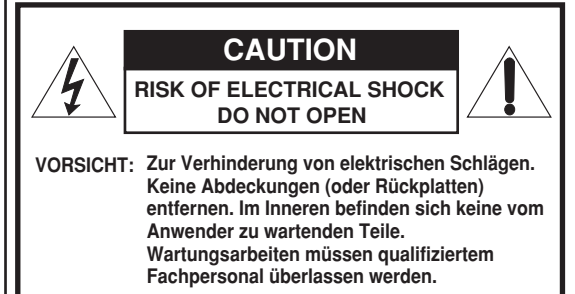

WARNUNG: UM DIE GEFAHR VON BRÄNDEN ODER ELEKTRISCHEN SCHLÄGEN ZU VERMEIDEN,

DIESES GERÄT NICHT REGEN ODER FEUCHTIGKEIT AUSSETZEN. ES DÜRFEN KEINE MIT FLÜSSIGKEIT GEFÜLLTEN BEHÄLTER WIE ETWA VASEN AUF DAS GERÄT GESTELLT WERDEN.

### WICHTIGE SCHUTZMASSNAHMEN

Elektrische Energie kann für viele nützliche Zwecke eingesetzt werden. Dieses Gerät wurde im Hinblick auf höchste Betriebssicherheit konstruiert und hergestellt. Aber FALSCHE VERWENDUNG KANN EINEN BRAND ODER ELEKTRISCHEN SCHLAG VERURSACHEN. Um nicht die in diesem Gerät eingebauten Schutzvorrichtungen zu unterdrücken, müssen Sie immer die folgenden grundlegenden Regeln für Aufstellung, Betrieb und Wartung befolgen. Bitte lesen Sie die Angaben unter "WICHTIGE SCHUTZMASSNAHMEN" sorgfältig vor dem Gebrauch durch.

- Alle Sicherheits- und Bedienungsanweisungen müssen vor der Inbetriebnahme des Produkts durchgelesen werden.
- Die Sicherheits- und Bedienungsanweisungen müssen zum Nachschlagen aufbewahrt werden.
- Alle Warnungen am Produkt oder in der Bedienungsanleitung müssen befolgt werden.
- Alle Bedienungsanweisungen müssen befolgt werden.

#### NETZANSCHLUSS

Die vorgeschriebene Betriebsspannung für dieses Produkt beträgt 120 V Wechselstrom (für USA und Kanada) und 220 - 240 V Wechselstrom (für europäische und asiatische Länder oder Vereinigtes Königreich). Das angebrachte Netzkabel entspricht den folgenden Angaben für Netzspannung und Länder. Verwenden Sie nur das vorgeschriebene Netzkabel, um Sicherheitsregeln und EMV-Vorschriften des betreffenden Landes zu erfüllen. Nicht alle Typen von Netzkabeln sind mit diesem Produkt mitgeliefert.

Für USA und Kanada: 120 V Wechselstrom

Für europäische und asiatische Länder: 220 – 240 V Wechselstrom

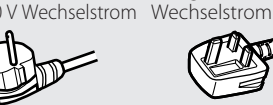

NO

Für Vereinigtes

Königreich: 220 – 240 V

Dieser Stecker passt nur in eine geerdete Steckdose. Wenn Sie den Stecker nicht in die Steckdose stecken können, wenden Sie sich an Ihren Elektriker zum Einbau einer richtigen Steckdose. Umgehen Sie nicht die Sicherheitsfunktion des geerdeten Steckers.

- Dieses Produkt darf nur mit dem auf dem Typenschild angegebenen Netzstrom betrieben werden. Wenn Sie sich über die in Ihrem Haushalt vorhandene Netzspannung nicht sicher sind, lassen Sie sich von Ihrem Fachhändler oder beim Energieversorgungsunternehmen beraten.
- Achtung:
- Verwenden Sie nicht das gleiche Netzkabel für 120 V Wechselstrom wie für 220 - 240 V Wechselstrom. Dabei besteht die Gefahr von Fehlfunktionen, elektrischen Schlägen oder Bränden

Hinweise nur für Netzkabel im Vereinigten Königreich Der im Netzkabel für das Vereinigte Königreich verwendete Stecker hat eine eingebaute Sicherung. Bei einem Sicherungswechsel ausschließlich eine geeignete Sicherung mit der erforderlichen Belastbarkeit einlegen

und das Sicherungsfach schließen. (Lassen Sie sich von Ihrem Fachhändler oder einem qualifizierten Fachmann beraten.)

Sicherungswechsel

Öffnen Sie das Sicherungsfach mit dem Schlitzschraubenzieher und ersetzen Sie die Sicherung.

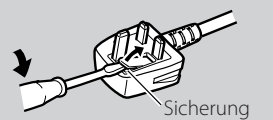

Das Blitzsymbol in einem gleichseitigen Dreieck weist auf das Vorhandensein von nicht isolierten Teilen mit "gefährlicher Spannung" innerhalb des Gehäuses hin, die bei unvorsichtigen Eingriffen zu elektrischen Schlägen führen können.

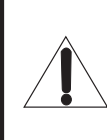

Das Ausrufezeichen in einem gleichseitigen Dreieck soll den Anwender darauf hinweisen, dass wichtige Betriebsund Wartungs- (Service-) Anweisungen in der dem Gerät beiliegenden Dokumentation vorhanden sind.

Achtung: Dies ist ein Klasse-A-Produkt. In nichtgewerblichen Umgebungen können von dem Gerät Funkstörungen ausgehen, zu deren Beseitigung vom Benutzer geeignete Maßnahmen zu ergreifen sind.

- Vor dem Anschluss anderer Produkte wie Videorecordern und Personalcomputern sollten Sie dieses Produkt zum Schutz gegen elektrische Schläge ausschalten.
- Vernwenden Sie keine Verbindungsteile, die nicht vom Hersteller empfohlen sind, da dies gefährlich sein kann.
- Wenn Teile ausgetauscht werden müssen, stellen Sie sicher, dass der Servicetechniker Ersatzteile verwendet, die vom Hersteller vorgeschrieben sind oder zumindest gleichwertige Teile. Bei Verwendung unzulässiger Ersatzteile können Brände, elektrische Schläge und andere Gefahren verursacht werden.
- Nach der Fertigstellung von Wartungsarbeiten oder Reparaturen an diesem Produkt bitten Sie den Wartungstechniker, Sicherheitsprüfungen auszuführen, um sicherzustellen, dass das Produkt in gutem Betriebszustand ist.
- Stellen Sie dieses Produkt nicht an den folgenden Orten auf:
  - in einem feuchten oder staubigen Raum
  - an Orten, wo das Produkt Russ oder Dampf ausgesetzt ist, wie in der Nähe von Küchenherden oder Luftbefeuchtern
  - in der Nähe von Hitzequellen
  - an Orten, wo leicht Kondensation auftritt, wie nahe an Fenstern - an einem Ort, der direktem Sonnenlicht oder starkem
- Kunstlicht ausgesetzt ist Stellen Sie dieses Produkt nicht auf einem instabilen Wagen, Ständer oder Tisch auf. Das Produkt könnte herunterfallen und gefährliche Verletzungen, besonders bei Kindern, verursachen,

ebenso wie Sachschäden. Das Produkt muss immer entsprechend den Herstellerangaben und unter Verwendung der vom Hersteller empfohlenen Halterungen aufgestellt werden.

- Dieses Produkt nicht in der Nähe von Wasser verwenden.
- Stellen Sie das Produkt immer nur an einem Ort auf, wo die richtige Temperatur und Luftfeuchtigkeit bewahrt werden (🖙 "Betriebsbedingungen" auf Seite 27). Dieses Produkt erhitzt sich beim Betrieb. Gehen Sie mit dem Produkt grundsätzlich vorsichtig um.

#### Unter den folgenden Bedingungen,

- 1. Ausschalten.
- 2. Trennen Sie das Produkt von der Netzsteckdose.
- 3. Wartungsarbeiten müssen gualifiziertem Fachpersonal überlassen werden.
- a) Wenn das Produkt Rauch oder ungewöhnliche Gerüche abgibt.
- b) Wenn das Produkt eine deutliche Leistungsabweichung aufweist - zum Beispiel kein Bild oder kein Ton.
- c) Falls Flüssigkeit auf das Produkt geschüttet wurde oder Gegenstände eingedrungen sind.
- d) Wenn das Produkt Regen oder Wasser ausgesetzt wurde.
- Wenn das Produkt fallengelassen oder auf irgendeine Weise e) beschädigt wurde.
- f) Wenn das Netzkabel oder der Stecker beschädigt ist.

Versuchen Sie nicht, das Produkt selber zu warten, wie etwa durch Öffnen von Abnehmen von Abdeckungen. Im Inneren befinden sich Teile mit gefährlicher Hochspannung und andere Gefahrenquellen. Überlassen Sie alle Wartungsarbeiten dem gualifizierten Kundendienst.

Verwenden Sie das Produkt nicht längere Zeit, wenn der Klang verzerrt ist

Ausschließlich mit der zulässigen Netzspannung. Netzstrom: 120 V/220 - 240 V, 50 Hz/60 Hz

- Die Netzstromversorgung wird durch Ein-/Ausschalten des Netzschalters (POWER) an der Rückseite gesteuert. Wenn das Produkt an einem Ort aufgestellt ist, wo er sich nicht leicht mit dem Netzschalter ein-/ausschalten lässt, steuern Sie die Netzstromversorgung durch Einstecken/Abziehen des Netzkabels von der bzw. in die Netzsteckdose. In diesem Fall stellen Sie das Produkt so nahe an einer Netzsteckdose wie möglich auf, und lassen Sie ausreichend Platz zum Einstecken/ Abziehen des Netzkabels. Wenn das Produkt an einem Ort aufgestellt ist, wo das Netzkabel nicht leicht zum Einstecken/ Abziehen erreichbar ist, richten Sie einen Ein-/Aus-Schalter für die betreffende Steckdose ein.
- Wenn das Produkt längere Zeit unbeaufsichtigt stehengelassen wird, ziehen Sie den Netzstecker ab und trennen die Kabelverbindungen der Anlage.
- Überlasten Sie nicht Wandsteckdosen, Verlängerungskabel, Verteilerstecker oder andere elektrische Teile, da dadurch die Gefahr von Bränden oder elektrischen Schlägen entstehen kann.
- Verwenden Sie nur das für dieses Produkt gedachte Netzkabel, um die Gefahr elektrischer Schläge zu vermeiden.
- Schlitze und Öffnungen im Gehäuse sind zur Lüftung vorhanden. Die stellen zuverlässigen Betrieb des Produkt sicher und schützen es vor Überhitzung. Diese Öffnungen dürfen nicht verstopft oder verdeckt werden.
- Niemals Gegenstände jeglicher Art durch die Öffnungen in das Produkt drücken, da sie unter Spannung stehende Teile berühren oder Kurzschlüsse verursachen können, was zu Bränden oder elektrischen Schlägen führen kann.
- Niemals Flüssigkeiten jeglicher Art auf das Produkt schütten. Legen Sie keine Gegenstände auf dem Produkt ab. (Wenn Flüssigkeiten, nackte Flammen, Kleidungsstücke, Papier usw. auf dem Produkt abgelegt werden, besteht die Gefahr von Bränden.)
- Das LCD-Panel niemals starken Stößen aussetzen. (Nicht an Gegenstände anstoßen lassen oder mit einem scharfen Werkzeug drücken.)
- Stellen Sie keine schweren Gegenstände auf das Produkt.
- Treten Sie nicht auf das Produkt oder ziehen sich daran hoch.

#### WARNUNG

#### Zum Verhindern von Verletzungen durch versehentliches Herunterfallen

Bringen Sie den Monitor mit Drähten an einer Wand an.

#### **Anbringen des Monitors**

Bringen Sie den Haken (nicht mitgeliefert) an die VESA-Montagelöcher an der Rückseite (verwenden Sie die beiden Löcher an der Oberseite) mit den Schrauben M4 x 10 mm (nicht mitgeliefert) an. Binden Sie die Haken an der Rückseite des Monitors an einer Wand oder einer Säule mit haltbarem Faden fest.

VESA-Montagelöcher

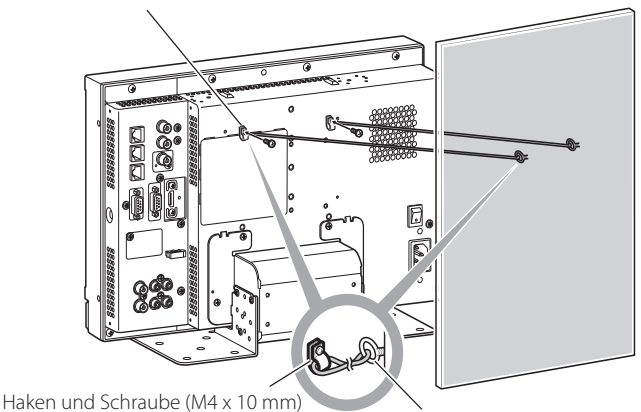

(nicht mitgeliefert)

Haken (nicht mitgeliefert)

#### Nur Europäische Union

#### Sehr geehrter Kunde,

Dieses Gerät entspricht den gültigen europäischen Richtlinien und Normen bezüglich elektromagnetischer Verträglichkeit und elektrischer Sicherheit.

Die europäische Vertretung von JVC KENWOOD Corporation ist: JVC Technical Services Europe GmbH Postfach 10 05 04 61145 Friedberg Deutschland

#### Benutzerinformationen zur Entsorgung alter Geräte

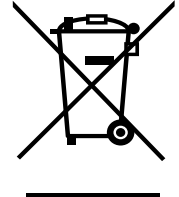

[Europäische Union] Dieses Symbol zeigt an, dass das elektrische bzw. elektronische Gerät nicht als normaler Haushaltsabfall entsorgt werden soll. Stattdessen sollte das Produkt zur fachgerechten Entsorgung, Weiterverwendung und Wiederverwertung in Übereinstimmung mit der Landesgesetzgebung einer entsprechenden Sammelstelle für das Recycling elektrischer und elektronischer Geräte zugeführt werden.

Hinweis: Dieses Symbol ist nur in der Europäischen Union gültig.

Die korrekte Entsorgung dieses Produkts dient dem Umweltschutz und verhindert mögliche Schäden für die Umwelt und die menschliche Gesundheit, welche durch unsachgemäße Behandlung des Produkts auftreten können.

Weitere Informationen zu Sammelstellen und dem Recycling dieses Produkts erhalten Sie bei Ihrer Gemeindeverwaltung, Ihrem örtlichen Entsorgungsunternehmen oder in dem Geschäft, in dem Sie das Produkt gekauft haben.

Für die nicht fachgerechte Entsorgung dieses Abfalls können gemäß der Landesgesetzgebung Strafen ausgesprochen werden.

#### (Geschäftskunden)

Wenn Sie dieses Produkt entsorgen möchten, besuchen Sie bitte unsere Webseite <u>http://www.jvc.eu/</u> um Informationen zur Rücknahme des Produkts zu erhalten.

#### [Andere Länder außerhalb der Europäischen Union]

Wenn Sie dieses Produkt entsorgen möchten, halten Sie sich dabei bitte an die entsprechenden Landesgesetze und andere Regelungen in Ihrem Land zur Behandlung elektrischer und elektronischer Geräte.

#### **EMV-Ergänzung**

Dieses Gerät entspricht den Vorschriften und Schutzanforderungen der entsprechenden europäischen Richtlinien. Dieses Gerät ist für professionelle Videoausrüstungen ausgelegt und kann in den folgenden Umgebungen verwendet werden:

 Umgebung mit kontrollierter EMV (zum Beispiel speziell gebaute Sende - oder Aufnahmestudios) und ländliche Umgebungen im Freien (weit von Eisenbahnen, Sendern, Starkstromleitungen usw. entfernt).

Um die beste Leistung zu bewahren und elektromagnetische Verträglichkeit sicherzustellen, empfehlen wir, Kabel zu verwenden, die die folgende Länge nicht überschreiten:

| Kabel                                                                            | Länge |
|----------------------------------------------------------------------------------|-------|
| Netzkabel                                                                        | 2,0 m |
| (befestigtes Kabel (H05VV-F 3 x 0,75 mm <sup>2</sup> ))                          |       |
| Videosignalkabel (Koaxialkabel)                                                  | 2,0 m |
| Audiosignalkabel (abgeschirmtes Kabel)                                           | 1,5 m |
| HDMI-Kabel (abgeschirmtes Kabel)                                                 | 2,0 m |
| DVI-Kabel (abgeschirmtes Kabel) mit Kernfilter                                   | 2,0 m |
| RS-232C-Kabel (abgeschirmtes Kabel)                                              | 2,0 m |
| (Ein Direktverbindungskabel mit einem D-sub 9-Pin-Anschluss)                     |       |
| RS-485-Kabel (verdrilltes Leiterpaarkabel)<br>(Ein direktverbindendes LAN-Kabel) | 2,0 m |
| REMOTE-Kabel (verdrilltes Leiterpaarkabel)<br>(Ein direktverbindendes LAN-Kabel) | 2,0 m |
| RGB VGA-Kabel (abgeschirmtes Kabel)                                              | 2,0 m |

Der Einschaltstrom dieses Geräts beträgt 4,24 Ampere.

#### ACHTUNG

Wenn starke elektromagnetische Wellen oder Magnetismus in der Nähe des Audiokabels oder Signalkabels sind, können Ton oder Bild durch Rauschen gestört werden. In solchen Fällen verlegen Sie das Kabel bitte weiter von den Störquellen entfernt.

Das LCD-Panel und die Rückbeleuchtung haben eine begrenzte Lebensdauer. Aufgrund der grundlegenden Eigenschaften des LCD-Panels kann ein Nachbild oder eine ungleichmäßige Anzeige auftreten. Wir empfehlen, die Bilder auf dem Display gelegentlich zu wechseln, die Energiesparfunktion zu aktivieren oder regelmäßig die Stromversorgung auszuschalten, um die Belastung des LCD-Panels zu verringern. Fortgesetzte Bedienung des LCD-Panels kann die Verschlechterung beschleunigen.

• Vorsichtsmaßregel zur Verwendung des Produkts über viele Stunden Falls Sie den Monitor viele Stunden lang benutzen, empfehlen, wir, "Ohne Synch Impuls" in "Synchronisations-Modus" auf "Energiesparen" im Hauptmenü zu stellen. Dadurch wird die Leistungsaufnahme gesenkt und die Belastung des Monitors verringert. Für die Verringerung von Schäden am LCD-Panel wird die Verwendung der Bildschirmschoner-Funktion empfohlen.

### Vorsichtsmaßregel zur Verwendung des Produkts bei hohen Temperaturen

Verwenden Sie das Produkt nicht an Orten mit hohen Temperaturen; andernfalls können Teile des Produkts oder das LCD-Panel beschädigt werden. Dieses Produkt ist mit einem Temperatursensor ausgestattet, um bei zu hohen Temperaturen eine Warnung abzugeben. Wenn die Temperatur den normalen Betriebsbereich überschreitet, erscheint "Temp. Over", und die Stromversorgung wird automatisch ausgeschaltet, wenn die Temperatur weiter ansteigt. In diesem Fall stellen Sie das Produkt an einem Ort mit niedrigerer Temperatur auf, um es abkühlen zu lassen.

### Wartung

Trennen Sie das Produkt vor der Renigung von der Netzsteckdose. LCD-Panel

Um irreparable Bildbeeinträchtigungen im Bildschirm wie ungleiche Farbdarstellung, Verfärbung, Kratzer usw. zu vermeiden, achten Sie auf Folgendes:

- Kleben Sie nichts mit Klebstoff oder Klebeband an das Produkt.
- Schreiben Sie nichts auf den Bildschirm.
- Stoßen Sie den Bildschirm nicht mit harten Gegenständen an.
- Vermeiden Sie Kondensation auf dem Bildschirm.
- Wischen Sie den Bildschirm nicht mit anderen Flüssigkeiten als Wasser ab. Außerdem kann die Reflexionsschutzbeschichtung des Bildschirms beeinträchtigt werden, wenn der Bildschirm mit wässriger Spülmittellösung oder mit flüchtigen organischen Lösungsmitteln wie Alkohol, Terpentin oder Benzol abgewischt wird.
- Üben Sie beim Abwischen des Bildschirms keinen Druck aus.

Wischen Sie Flecken vom LCD-Panel mit einem weichen Lappen ab. Wenn der Bildschirm stark verschmutzt wird, wischen Sie es mit einem weichen, trockenen Lappen oder einem weichen, in wässriger, neutraler Spülmittellösung getränkten und gut ausgewrungenen Lappen ab, und wischen es dann mit einem weichen, trockenen Lappen trocken.

#### Gehäuse

Um Beeinträchtigung oder Beschädigung des Gehäuses wie Abblättern der Lackierung zu vermeiden, achten Sie auf Folgendes: Wischen Sie das Gehäuse nicht mit Lösungsmitteln wie Alkohol,

- Terpentin oder Benzol ab.
- Versprühen Sie nicht leichtflüchtige Substanzen, z.B. Insektizide, auf das Gehäuse.
- Lassen Sie nicht Gummi- oder Plastikteile längere Zeit in Berührung.
- Üben Sie beim Abwischen des Gehäuses keinen Druck aus.

Wischen Sie Flecken vom Gehäuse mit einem weichen Lappen ab Wenn das Gehäuse stark verschmutzt wird, wischen Sie es mit einem weichen, trockenen Lappen oder einem weichen, in wässriger, neutraler Spülmittellösung getränkten und gut ausgewrungenen Lappen ab, und wischen es dann mit einem weichen, trockenen Lappen trocken.

#### Lüftungsöffnungen

Verwenden Sie einen Staubsauger, um Staub aus dem Bereich der Einlässe (alle Öffnungen) zu entfernen. Wenn kein Staubsauger zur Hand ist, wischen Sie den Bereich mit einem Lappen ab. Ansammlung von Staub um die Einlässe kann richtige Temperaturregelung verhindern und zu Beschädigung des Produkts führen.

# Inhaltsverzeichnis

| Sicherheitsmaßregeln<br>wichtige schutzmassnahmen                                                                                                    | 2<br>2                     |
|----------------------------------------------------------------------------------------------------|----------------------------|
| Vorsichtsmaßregeln zum Betrieb<br>Vorsichtsmaßregel zur Verwendung des Produkts über viele<br>Stunden<br>Vorsichtsmaßregel zur Verwendung des Produkts bei hohen<br>Temperaturen<br>Wartung | 5<br>5<br>5                |
| Aufstellung                                                                                                    | 6                          |
| Index der Teile und Funktionen<br>Rückseite<br>Vorderseite                                                                                                    | <b>.8</b><br>8<br>10       |
| Anzeige von Eingangssignalen                                                                                                    | <b>1</b><br>11<br>11<br>11 |
| Menükonfiguration 1<br>Erstinstallation                                                                                                    | <b>2</b><br>12             |

| Bedienungsverfahren<br>Menü-Transitionsdiagramm<br>Hauptmenü                                            | 12<br>13<br>14             |
|----------------------------------------------------------------------------------------------------|----------------------------|
| Grundeinstellungs-Menü                                                                                  | 18                         |
| Externe Steuerung                                                                                       | 22                         |
| Über die externe Steuerung<br>Verwendung des Make/Trigger-Systems<br>Verwendung serieller Kommunikation | 22<br>22<br>23             |
| Störungssuche<br>Selbstdiagnoseprogramm                                                                 | 25<br>26                   |
| Technische Daten                                                                                        | 27                         |
| Allgemeines<br>LCD-Panel<br>Eingänge/Ausgänge<br>Abmessungen<br>Verfügbare Signale                      | 27<br>27<br>27<br>28<br>29 |
|                                                                                                    |                            |

- Stützen Sie sich nicht mit dem Arm auf dem Monitor ab oder lehnen sich dagegen.
- Berühren Sie nicht das LCD-Panel bei der Aufstellung des Monitors.
- Stellen Sie sicher, dass der Monitor sicher eingebaut ist, um Herunterfallen zu vermeiden, wodurch der Monitor beschädigt werden oder Verletzungen verursacht werden können.
- Zum Aufstellen eines Monitors auf einem Regal oder einer anderen geeigneten Oberfläche mit Schrauben Sie können den Monitor ohne hervorstehende Ständerbodenplatte installieren, indem Sie die Ständerbodenplatte zur hinteren Position bewegen.

#### ACHTUNG

- Legen Sie den Monitor auf einem Tuch ab, mit dem LCD-Panel nach unten weisend, um Beschädigung des LCD-Panels zu vermeiden.
- Nachdem Sie die Ständerbodenplatte zur hinteren Position bewegt haben, befestigen Sie immer den Ständer mit im Handel erhältlichen Schrauben.
- Lösen Sie die Ständerschrauben auf der Ständerhalterung und entfernen Sie die Bodenplatte.

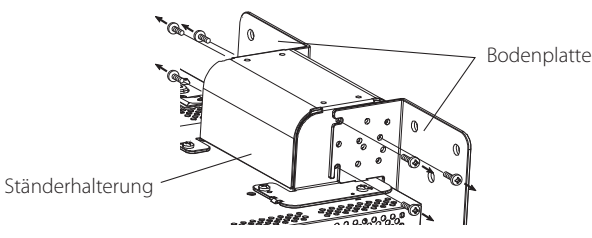

 2 Setzen Sie vorläufig die Ständerschrauben an die Schraubenlöcher "3" an den rechten und linken Seiten an der Ständerhalterung an.
 • Ziehen Sie die provisorisch angesetzten Ständerschrauben so fest, dass sie um etwa 4 mm aus den Schraubenlöchern herausragen.

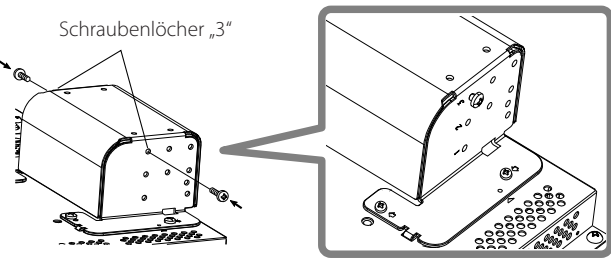

Haken Sie die linken und rechten Aussparungen "A" in die provisorisch in die Ständerhalterung eingesetzten Schrauben ein.
 Aussparungen "A"

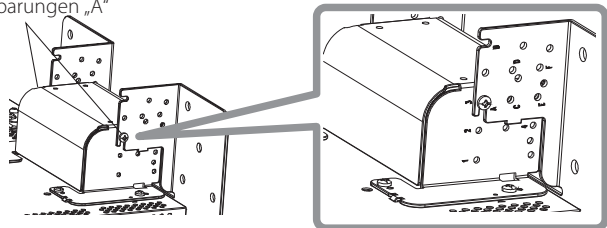

#### Zum Abnehmen des Ständers ACHTUNG

 Legen Sie den Monitor auf einem Tuch ab, mit dem LCD-Panel nach unten weisend, um Beschädigung des LCD-Panels zu vermeiden.

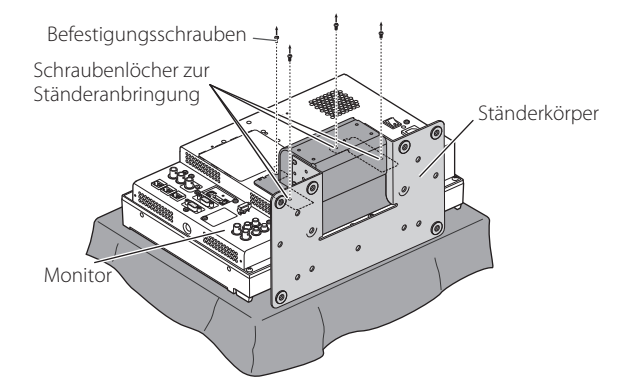

4 Passen Sie die Position so an, dass die Schraubenlöcher am am Ständer mit den rechten und linken Schraubenlöchern "C" und "E" an der Bodenplatte ausgerichtet sind, ziehen Sie die beiden Ständerschrauben an einer Seite fest (vier Schrauben an beiden Seiten), und ziehen Sie schließlich die vorläufig angebrachten Stellschrauben fest, um die Ständerhalterung und die Bodenplatte fest zu verbinden. Schraubenlöcher "C" und "E"

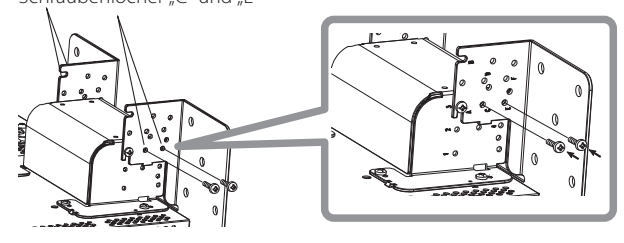

5 Verwenden Sie mindestens zwei im Handel erhältliche Schrauben (mindestens vier Schrauben an beiden Seiten) für die Schraubenlöcher ( $10 - \phi 8$ ) an der Ständerbodenplatte zum Verankern des Monitors.

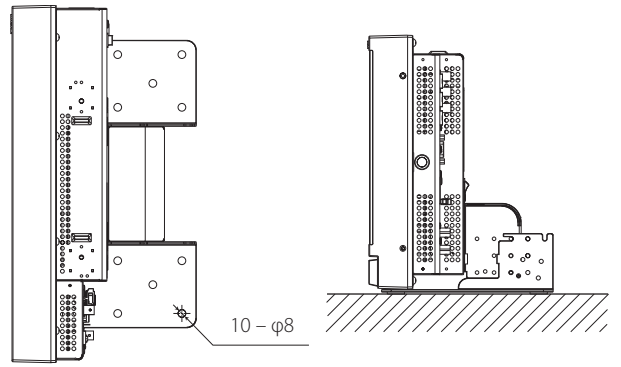

#### ACHTUNG

- Verwenden Sie Schrauben mit ausreichender Haltestärke und Widerstandsfestigkeit gegen erwartete Vibrationen.
- Es ist sehr gefährlich, den Ständer nicht mit Schrauben zu verankern, da dies nicht nur zu Schäden durch herunterfallende oder umkippende Monitore sondern auch zu Verletzungen oder elektrischen Schlägen führen kann.

#### Zum Anbringen des Ständers

Beim Anbringen des Ständers am Monitor setzen Sie die Führungen am Ständer in die Führungslöcher am Monitor, so dass der Ständer richtig positioniert ist. Dann befestigen Sie den Ständer fest mit den Befestigungsschrauben.

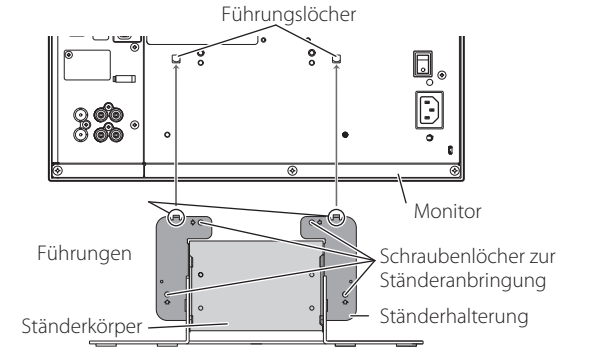

#### Zum Anbringen des Monitors an der Wand

Sie können den Monitor an einer Wand installieren, indem die Anbringung der Bodenplatte verändert wird.

#### Installation nur durch befugtes Fachpersonal

Wenden Sie sich zur Installation dieses Geräts immer an befugtes Fachpersonal.

Installationsanweisungen müssen genau befolgt werden, um Unfälle zu verhindern.

Wir verkaufen dieses Produkt unter der Annahme, das es von richtig ausgebildeten und qualifiziertem Fachpersonal montiert und installiert wird.

#### Über Unfälle/Schäden

Wir haften nicht für jegliche Schäden, die durch fehlerhafte Montage, fehlerhafte Wandanbringung, unsichere Wandanbringung, Missbrauch, Modifikationen oder Naturkatastrophen verursacht werden.

 Bitte beachten Sie, dass Bohrungen und Dübel in der Wandfläche bleiben, wenn der Monitor entfernt wird, nachdem er an der Wand montiert wurde.

Lange Verwendung des Monitors kann zu Verfärbung von Wandoberflächen durch die vom Monitor austretende Wärme/Luft führen.

### <u> </u>Gefahr

 Wenden Sie sich zur Anbringung dieses Geräts an einer Wand immer an befugtes Fachpersonal. Versuchen Sie nicht, das Gerät selber anzubringen.

Falsche Montage oder Installation kann dazu führen, dass das Gerät beim Anbringen herunterfällt, was zu schweren und möglicherweise tödlichen Unfällen führen kann.

Um dies zu verhindern, prüfen Sie die Festigkeit der Materialien der Anbringungsfläche. Prüfen Sie die Materialfestigkeit nach dem Anbringen erneut.

### Achtung 🕂

- Verwendung eines anderen Monitors als dieses Produkts kann zu Unfällen mit Sachschäden oder Verletzungen durch Umkippen des Monitors führen.
- Ziehen Sie alle Schrauben fest an. Wenn das unterlassen wird, können der Monitor und der Ständer herunterfallen, wobei die Gefahr von Sachschäden und Verletzungen besteht.
- Dieses Gerät wird nicht mit Ankerschrauben zur Befestigung an Wänden usw. geliefert, Sorgen Sie dafür, dass geeignetere Materialien zur Anbringung vor Ort bereitstehen.
- Der Monitor darf nur an einer Wand montiert werden, die das Gesamtgewicht des Monitors über lange Zeit tragen kann, auch bei Erdbeben, mechanischen Schwingungen und Einwirken anderer externer Kräfte.
- Anbringung an Holzwänden
- Das Gewicht des Geräts muss von Pfosten oder Streben in der Wand getragen, und diese müssen ausreichend verstärkt werden, wenn sie alleine nicht stark genug sind. Installieren Sie die Wandmontageeinheit nicht an Wänden aus Gipskarton oder dünnen Sperrholz. Verwenden Sie im Handel erhältliche Schrauben, die am besten für die vorhandene Wandstruktur und das Material geeignet sind.
- Installieren Sie die Wandmontageeinheit nicht in der N\u00e4he des Luftauslasses oder -einlasses einer Klimaanlage.
- Installieren Sie die Wandmontageeinheit nicht an einem Ort auf, der häufigen mechanischen Schwindungen, Erschütterungen oder anderen externen Kräften ausgesetzt ist.
- Installieren Sie das Gerät nicht an einem Ort, wo sich Personen daran aufhängen oder dagegen lehnen können.
- Niemals die Belüftungslöcher blockieren.
- Installieren Sie den Monitor auf keinen Fall an einer nicht lotrechten Wand.

### **Achtung**

- Wenden Sie sich f
  ür elektrische Arbeiten immer an befugtes Fachpersonal. Bei Verwendung von w
  ährend der Installation besch
  ädigten Netzkabeln (also solche mit freiliegenden oder besch
  ädigten Adern) besteht die Gefahr von Br
  änden oder elektrischen Schl
  ägen.
- Lassen Sie ausreichenden Platz f
  ür die Ausf
  ührung der Arbeit. Bei Arbeiten unter ungeeigneten Bedingungen besteht die Gefahr von Unf
  ällen mit Sachsch
  äden oder Verletzungen.
- Vermeiden Sie die Anbringung dieses Geräts in Bereichen, wo es elektrische Leitungen oder Wasserleitungen gibt, da dies zu Bränden oder elektrischen Schlägen führen kann.
- Legen Sie den Monitor auf einem Tuch ab, mit dem LCD-Panel nach unten weisend, um Beschädigung des LCD-Panels zu vermeiden. Lösen Sie die Ständerschrauben auf der Ständerhalterung und entfernen Sie die Bodenplatte.

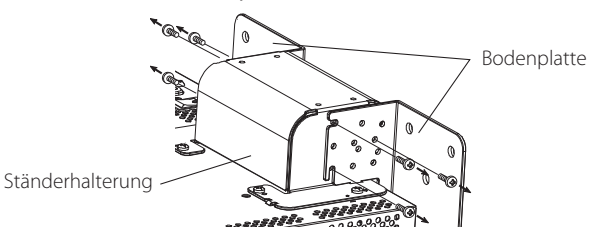

2 Setzen Sie vorläufig die Ständerschrauben in die Schraubenlöcher "2" und "4" an den rechten und linken Seiten an der Ständerhalterung.
 Ziehen Sie die provisorisch angesetzten Ständerschrauben so fest, dass sie um etwa 4 mm aus den Schraubenlöchern herausragen.

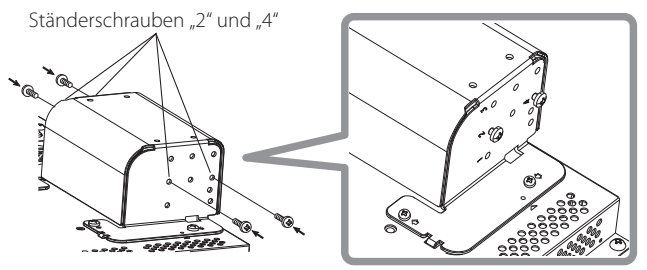

**3** Ziehen Sie im Handel erhältliche Schrauben in den 6 in der folgenden Abbildung unten gezeigten Löchern fest, um den Monitor an der Wand zu installieren.

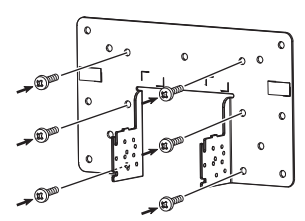

**4** Haken Sie die vorübergehend an der Ständerhalterung eingesetzten Schrauben in den rechten und linken Aussparungen "A" und "B" an der Bodenplatte ein, ziehen Sie die beiden Ständerschrauben in den rechten und linken Schraubenlöchern "D" fest, und ziehen Sie schließlich die vorübergehend eingesetzten Schrauben fest, um die Ständerhalterung und die Bodenplatte zu arretieren.

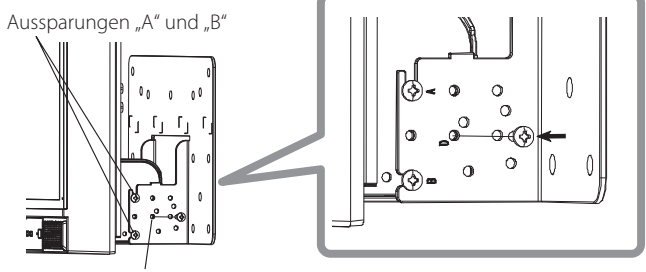

Schraubenlöcher "D"

### 🛡 Rückseite

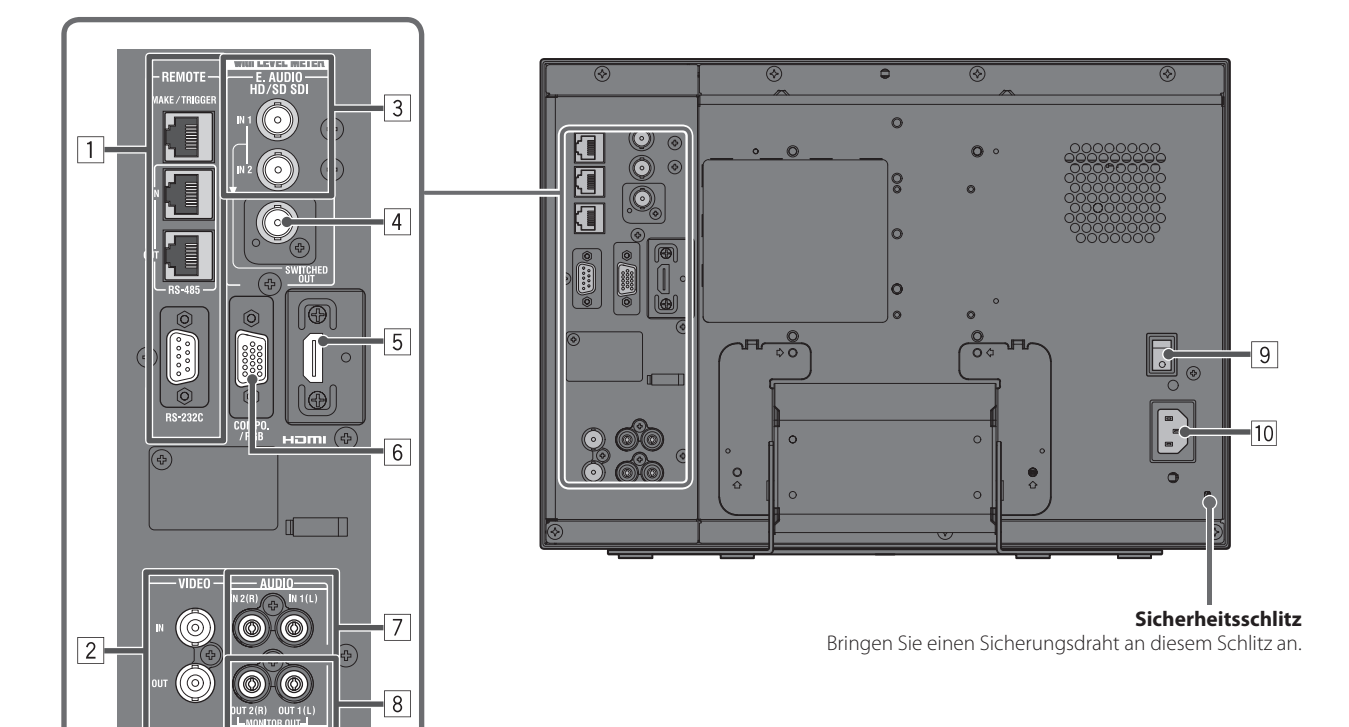

- 1 REMOTE-Klemme
  - Klemme für das Steuern des Monitors mithilfe einer externen Steuerung (🖙 "Externe Steuerung" auf Seite 22).
- 2 VIDEO-Klemmen (BNC)
- Eingangs- (IN) und Ausgangs- (OUT) Klemmen für komplexe Signale.
- **Eingangsklemmen für die HD/SD SDI (IN 1, IN 2)-Klemmen (BNC)** 
  - Die Klemmen akzeptieren auch EMBEDDED AUDIO-Signale bis einschließlich 16 Audiokanäle mit der Samplingfrequenz 48 kHz.
- 4 E. AUDIO HD/SD SDI (SWITCHED OUT)-Klemme (BNC)
  - Ausgangsklemme für HD/SD SDI-Signale.
  - Die SDI-Signale des aktuellen Eingangs (SDI 1 oder SDI 2) werden umgetaktet und ausgegeben.
  - Wenn ein anderer Eingang als SDI 1 und SDI 2 gewählt ist, wird das SDI-Signal des zuletzt gewählten Eingangs von dieser Klemme ausgegeben.
  - Die Signale werden nur von dieser Klemme ausgegeben, wenn der Monitor eingeschaltet oder im "Energiesparen" (Stromspar)-Modus (187 "Ohne Synch.Impuls" auf Seite 17).
- 5 HDMI-Klemme
  - Der Eingangsklemmen ist für das HDMI-Signal mit HDCP kompatibel. (🖙 Seite 30)
- **6** COMPO./RGB-Klemme (mini D-sub 15-pol)
  - Eingangsklemme für analoges Component-Signal oder analoges RGB-Signal. (187 Seite 30)
  - Stellen Sie "Komponente/RGB Auswahl" (🖙 Seite 15) auf einen Wert ein, der für die Eingangssignale geeignet ist.

#### 7 AUDIO (IN)-Klemmen (Klinkenbuchse)

- Eingangsklemmen für die analogen Audiosignale.
- Verwenden Sie diese Klemme für die analoge Audioverbindung des SDI. Wenn Audio an diese Klemme angelegt wird, stellen Sie "SDI-1 ausgewählt" oder "SDI-2 ausgewählt" im Menü auf "A.Kanal 1+2", "A.Kanal 1" oder "A.Kanal 2" (🖙 Seite 16).
- Wenn Sie den HDMI-Eingang für das Bild und den Analogton für das Audiosignal verwenden, geben Sie Analogton an diese Klemme ein und stellen "HDMI ausgewählt" im Menü auf "A.Kanal 1+2", "A.Kanal 1" oder "A.Kanal 2" (187 Seite 16).

#### 8 AUDIO (MONITOR OUT)-Klemmen (Klinkenbuchse)

Ausgangsklemmen für das analoge Audiosignal.

- Die Klemmen geben die Audiosignale über die Klemme AUDIO (IN) oder die EMBEDDED AUDIO-Signale über die Eingangsklemme E. AUDIO HD/SD SDI (IN 1 oder IN 2) aus.
- Das Signal wird nur von dieser Klemme ausgegeben, wenn der Monitor eingeschaltet oder im "Energiesparen" (Stromspar)-Modus (F& "Ohne Synch.Impuls" auf Seite 17).
- Das EMBEDDED AUDIO-Signal...
  - wird in ein Analogsignal decodiert und dann ausgegeben.
  - wird nur ausgegeben, wenn "SDI 1" oder "SDI 2" gewählt ist, und wenn EMBEDDED AUDIO-Signale an der Eingangsklemme E. AUDIO HD/SD SDI (IN 1 oder IN 2) eingespeist werden.
- Es werden nur Audiosignale über den HDMI-Klemme ausgegeben, wenn die Signale nicht durch HDCP geschützt sind.
  - Auch wenn die Signale geschützt werden durch HDCP, wird ein Ton über die Lautsprecher ausgegeben.

#### 9 Netzschalter

Schaltet die Netzstromversorgung ein oder aus.

• Sie müssen die Taste ტ / I 🖙 17 auf Seite 10) drücken, um den Monitor nach dem Einschalten des Netzschalters zu verwenden.

- 10 AC IN-Klemme
  - Netzeingangsanschluss.

Schließen Sie das mitgelieferte Netzkabel an eine Netzsteckdose an.

#### ACHTUNG

Trennen Sie nicht das Netzkabel ab, bevor alle andere Verbindungen hergestellt sind.

#### Hinweise über Verbindungen

- Vor dem Herstellen von Verbindungen schalten Sie alle Geräte aus.
- Verbinden Sie ein Kabel, dessen Stecker richtig den Anschlüssen an diesem Monitor und am Gerät entsprechen.
- Die Stecker müssen fest eingesteckt werden; schlechte Verbindungen können Rauschen verursachen.
- Beim Abziehen eines Steckers greifen Sie immer am Stecker und nicht am Kabel.
- Trennen Sie NICHT das Netzkabel ab, bevor alle Verbindungen hergestellt sind.
- Vgl. auch Bedienungsanleitung jedes betreffenden Geräts.

### Vorderseite

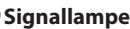

Diese Lampe wird von der Signallampefunktion der MAKE/TRIGGER-Klemme gesteuert.

- Sie können die Farbe der Signallampe zwischen "Grün" und "Rot" auswählen. Sie können auch auswählen, ob die ganze Lampe auf einmal eingeschaltet wird, oder ab sie jeweils zur Hälfte eingeschaltet wird. Im "Tally Einstellungen" in "Funktions-Einstellungen" auf Seite 18 und "Externe Steuerung" auf Seite 22)
- "keine Funktion" erscheint, wenn Sie eine Taste drücken, die für den aktuellen Eingang oder das Signalformat nicht zur Verfügung steht (das Lämpchen leuchtet auf, auch wenn die Funktion nicht arbeitet).
- Die vom MAKE-System gesteuerten Elemente können nicht von den Tasten an der Vorderseite gesteuert werden ("Fernbedienung an" erscheint, und die Lämpchen leuchten nicht).

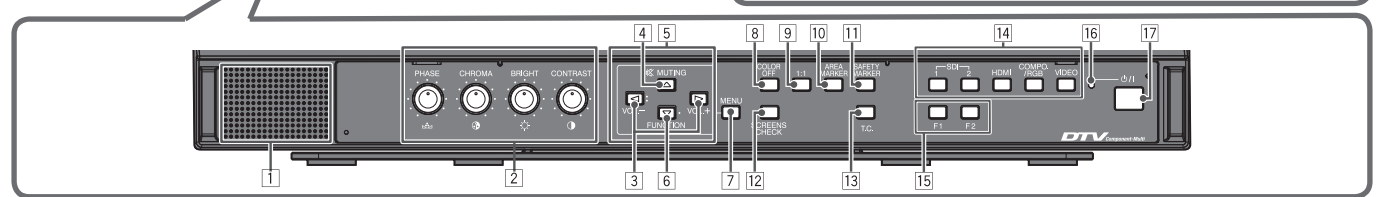

.....

#### 1 Lautsprecher (Mono)

Der Lautsprecher gibt das gleiche Audiosignal von den Klemmen AUDIO (MONITOR OUT) aus. 🖙 " 🖲 AUDIO-Klemmen" auf Seite 9)

0000 - . . . . . .

#### 2 Bildeinstellregler PHASE: Dier

| HASE: | Dien                  | t zur | Far | bp | bha   | sen | eir | nst | ellur | ng |
|-------|-----------------------|-------|-----|----|-------|-----|-----|-----|-------|----|
|       | <b>D</b> <sup>1</sup> |       | -   |    | 1 · · |     |     |     |       | _  |

- **CHROMA:** Dient zur Farbdichteeinstellung
- **BRIGHT:** Dient zur Helligkeitseinstellung
- **CONTRAST:** Dient zur Kontrasteinstellung
- PHASE und CHROMA können für bestimmte Signalformate nicht eingestellt werden.
- Wenn "Komponentenphase" auf "Ausgeschaltet" gestellt ist und ein NTSC-Signal angelegt wird, kann PHASE eingestellt werden (res Seite 18).

#### **3 VOLUME-Einstelltaste/EMBEDDED AUDIO-Einstelltaste**

Stellt die Lautstärke ein, wenn kein Menü-Bildschirm erscheint. Wählen Sie einen Audiokanal, wenn EMBEDDED AUDIO-Signale im SDI-Eingang enthalten sind. (IRR "Lautstärkeanpassung/ Audiokanal-Wahl" auf Seite 11)

#### 4 MUTING -Taste

- Schaltet den Ton stumm (Stummschaltung).
- Zur Annullierung der Funktion drücken Sie die Taste erneut.
   Die Stummschaltfunktion wird ebenfalls abgebrochen, wenn die Lautstärke eingestellt wird(<sup>eas</sup> Seite 11).
- $5 \triangleleft / \triangleright / \triangle / \nabla$  Taste

Dient der Auswahl oder Einstellung von Menüpunkten, wenn ein Menübildschirm angezeigt wird. (🖙 "Bedienungsverfahren" auf Seite 12)

#### 6 Taste FUNCTION

Weisen Sie Funktionen zu den Taste F1 und F2 zu, wenn das Menünicht angezeigt wird. (Ess Seite 18)

#### 7 MENU-Taste

Aktiviert/deaktiviert die Anzeige des Hauptmenü. (ﷺ "Bedienungsverfahren" auf Seite 12)

#### 8 COLOR OFF-Taste/Lampe

Zeigt nur das Luminanzsignal an. Diese Funktion arbeitet bei RGB-Eingangssignalen nicht.

#### 9 1:1-Taste/Lampe

Zeigt ein Bild in Originalauflösung des Eingangssignals an. • Das Seitenverhältnis des Bildes kann sich je nach Eingangssignal ändern.

#### 10 AREA MARKER-Taste/Lampe

Zeigt/versteckt die Bereichsmarkierung.

- Wählen Sie den Stil der Bereichsmarkierung in "Marker" im Hauptmenü (🖙 Seite 15).
- Diese Funktion arbeitet nur, wenn das Bild im Seitenverhältnis 16:9 angezeigt wird.
- Die Funktion arbeitet nicht, wenn "Bereichs-Marker" oder "R-Bereichs-Marker" in "Marker" auf "Aus" gestellt ist.

#### **11 SAFETY MARKER-Taste/Lampe**

Zeigt/versteckt die Sicherheitsmarkierung. • Wählen Sie den Bereich der Sicherheitsmarkierung in "Marker" im Hauptmenü (🖙 Seite 15).

- Dies funktioniert nicht, wenn das Bild im Seitenverhältnis 1:1 angezeigt wird und "SD 4:3 Größe" im Menü auf "H Voll" eingestellt ist.
- Die Funktion arbeitet nicht, wenn "Safety Marker" oder "R-Safety Marker" in "Marker" auf "Aus" gestellt ist.

#### 12 SCREENS CHECK-Taste/Lampe

Zeigt nur das gewählte Element (R, G oder B) des Videosignals an. Bei jedem Tastendruck wechselt das Bild wie folgt.

- → RGB (Normaler Bildmodus) → Rotsignal-Bildmodus
- —— Blausignal-Bildmodus 🗲 Grünsignal-Bildmodus 🗲

#### 13 T.C. (Zeitcode)-Taste/Lampe

Aktiviert/deaktiviert die Anzeige der Zeitdaten (Zeitcode), die im SDI-Signal enthalten sind. (🖙 "Über die Informationsanzeige" auf Seite 11)

#### 14 INPUT SELECT-Tasten/Lampen

Wählt einen Eingang.SDI 1:E. AUDIO HD/SD SDI (IN 1)-KlemmeSDI 2:E. AUDIO HD/SD SDI (IN 2)-KlemmeHDMI:HDMI-KlemmeCOMPO./RGB:COMPO./RGB-KlemmeVIDEO:VIDEO-Klemme

#### Das Lämpchen f ür den gew ählten Eingang leuchtet.

#### 15 F1/F2-Tasten/Lampen

Sie können die dieser Taste zugewiesenen Funktionen verwenden. **16** Betriebsanzeige

 

 Erlöschen:
 Der Monitor ist vollständig ausgeschaltet (der POWER-Schalter an der Rückseite ist in Aus-Stellung) oder im Energiesparmodus (ISS Seite 21)

 Leuchtet grün:
 Der Monitor ist eingeschaltet

 Leuchtet grün:
 Der Monitor ist eingeschaltet

 Blinkt orangefarben:
 Der Monitor ist im Energiesparen (Stromsparen)-Modus (ISS Mone Synch.Impuls" auf Seite 17).

#### 17 Ů/ITaste

Schaltet den Monitor ein/aus (auf Standby).

• Der Stromschalter befindet sich an der Rückseite des Monitors (1878 9) auf Seite 9).

### 🛡 Lautstärkeanpassung/Audiokanal-Wahl

#### Lautstärkeanpassung

- 1 Wenn kein Menübildschirm angezeigt wird, drücken Sie <> (Lautstärkeeinstelltaste).
- Bei SDI-Eingang wird der Bildschirm "Lautstärke Embedded Audio" angezeigt. Bei einem anderen Eingang als SDI wird der Bildschirm "Lautstärke" angezeigt.
- 2 Drücken Sie ∇, um den Cursor zu "Lautstärke" zu bewegen.
- (Dieser Schritt wird überspringen, wenn der Bildschirm "Lautstärke Embedded Audio" nicht angezeigt wird.)
- **3** Drücken Sie ⊲ ▷ um die Lautstärke anzupassen.
- 4 Drücken Sie die Taste MENU zum Beenden.
- (Der Bildschirm "Lautstärke" verschwindet automatisch, wenn 5 Sekunden lang keine Bedienung vorgenommen wird.)

#### Audiokanal-Wahl

- Wählen Sie den Audiokanalausgang an den Lautsprecher (Mono)- und AUDIO (MONITOR OUT) (OUT1(L)/
- OUT2(R))-Anschlüssen, wenn ein EMBEDDED AUDIO-Signaleingang bei SDI-Eingang erfolgt.
- "Audio-Einstellungen" auf Seite 16)
- Speichern Sie die Einstellung für die Eingänge SDI 1 und SDI 2.
- 1 Wenn das Menü nicht angezeigt wird, verwenden Sie die Tasten ⊲⊳ Der Bildschirm "Lautstärke Embedded Audio" wird angezeigt. Der Bildschirm "Lautstärke Embedded Audio" verschwindet automatisch, wenn ca. 30 Sekunden lang keine Bedienung vorgenommen wird.
- **2** Verwenden Sie die Tasten  $\triangle \nabla$ , um den linken und rechten Kanal auszuwählen (L/R).
- **3** Verwenden Sie die Tasten ⊲▷, um den Audiokanal auszuwählen.
  - Jedes Mal, wenn Sie eine Taste drücken, ändert sich der Audiokanal gemäß der Einstellung "Embedded Audio Gruppe". (🖙 auf Seite 16)
- **4** Drücken Sie die Taste MENU. • Der Bildschirm "Lautstärke Embedded Audio" wird verschwindet.

### Uber die Informationsanzeige

Der Monitor zeigt die untenstehende Information an.

- Wählen Sie die Einstellung zum Anzeigen/Verstecken von Information mit dem MENU mit Ausnahme von 5, gesteuert mit der Taste T.C. (13 auf Seite 10).
- 1 Audiopegelmesser
  - Sie können den Zustand der EMBEDDED AUDIO-Signale wenn "Pegelanzeigeart" auf "Horizontal" oder "Vertikal" gestellt ist.
  - Erscheint nicht, wenn "Pegelanzeigeart" auf "Aus" gestellt ist. 🖙 "Audio-Einstellungen" auf Seite 16)
- 2 Signalformat
  - Erscheint wenn "Status Anzeige" auf "Ein" gestellt ist. (Ist "Informationsanzeige" auf Seite 20) • Für die angezeigten Inhalte siehe "Verfügbare Signale" auf Seite29 und "Über das Signalformat" unten.
- 3 Quellenname, wie in "Ziffern Einstellungen" zugewiesen (🖙 "Informationsanzeige" auf Seite 20)
  - Erscheint wenn "Signal Identifikation" auf "Ein" oder "Auto" gestellt ist.
  - Erscheint in großen Buchstaben, wenn "Status Anzeige" auf "Aus" oder "Auto" gestellt ist.
- 4 CRC-Fehleranzeige
  - Erscheint wenn "CRC Fehler" auf "Ein" gestellt ist. (🖙 "Informationsanzeige" auf Seite 20) Ein rotes Quadrat erscheint, wenn ein Fehler auftritt.
- 5 Zeitcode
  - Drücken Sie die T.C.-Taste (🖙 13 auf Seite 10).
  - Wenn das Eingangssignal keinen Zeitcode enthält, erscheint "TC –:– –:– –:– –" (☞ 🔢 auf Seite 10).

### Anzeige des aktuellen Status

Wenn Sie die INPUT SELECT-Taste (🖙 14 auf Seite 10) die momentan leuchtet drücken, werden der Status des Eingangssignals und die Einstellung für MUTING etwa 3 Sekunden lang angezeigt.

- Wählen Sie die Einstellung zum Anzeigen/Verstecken des Status in "Status Anzeige" unter
- "Informationsanzeige" (🖙 Seite 20).
- Wenn "Status Anzeige" auf "Auto" oder "Ein" gestellt ist, wird der untenstehende Status auch in den folgenden Fällen angezeigt:
  - Wenn Sie den Eingang wechseln
  - Wenn die Signalbedingung des aktuellen Eingangs wechselt - Beim Einschalten am Monitor
- Wenn "Status Anzeige" auf "Ein" gestellt ist, bleibt das Signalformat 3 Sekunden nach der Statusanzeige angezeigt.
- 1 Signalformat
  - Für die angezeigten Inhalte siehe "Verfügbare Signale" auf Seite29 und "Über das Signalformat" unten.

Über das Signalformat

Die folgenden Meldungen erscheinen je nach dem Typ der Eingangssignale und ihrer Bedingungen. an Ende der Anzeige)

| Wenn ein HDMI-Signal geschützt mit HDCP | → "*" (an Ende der Anzeige) |
|-----------------------------------------|-----------------------------|
| angelegt wird                           | → "Kein sync."              |
| Wenn kein Videosignal anliegt           | → "Außerhalb des Bereiches" |

#### Wenn kein Videosignal anliegt Wenn ein nichtkonformes Videosignal anliegt

### 2 Signalformat der HDMI- und COMPO./RGB-Eingabe

- **3** Einstellen von "MUTING"
  - Wird nur im Stumm-Modus angezeigt. (1887) 4 auf Seite 10)

| 1080/59.94i<br>Kompo. | • • 1<br>• • 2 |
|-----------------------|----------------|
| Muting AN •••••       | • • 3          |

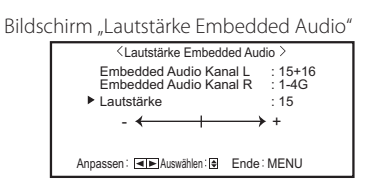

Lautstärkebildschirm

: 15

Lautstärke

DE

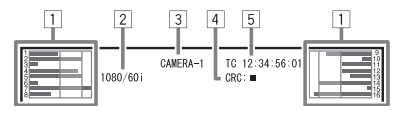

### Erstinstallation

Beim ersten Einschalten der Stromversorgung und des Monitors erscheint die Meldung "Erstinstallation". Starten Sie die Einstellung unter Bezug auf die Menükonfiguration.

#### Für die Einstellpunkte siehe Seiten unten.

- "Sprache" 🖙 "Sprache" auf Seite 20 Synchronisations-Modus" auf Seite 17
- "Ohne Synch.Impuls"
- "Keine Bedienung"

#### Einstellverfahren

- **1** Drücken Sie  $\Delta \nabla$ , um den Cursor zum Einstellpunkt zu bewegen
- **2** Drücken Sie ⊲▷, um die Einstellwerte zu wählen
- Bei jedem Tastendruck auf eine dieser Tasten wechselt der Einstellwert wie folgt.

🖙 "Keine Bedienung" auf Seite 17

- 3 Bewegen Sie den Cursor zu "Set"
- **4** Drücken Sie ⊃ zum Fertigstellen der Einstellung
  - Wenn Sie die Einstellungen ändern, erscheint ein Bestätigungsmeldung. Führen Sie die Bedienung entsprechend den Anweisungen aus.

## Bedienungsverfahren

1 Drücken Sie die Taste MENU, um das Hauptmenü anzuzeigen Zur Anzeige des Hauptmenü Drücken Sie die Taste MENU.

So zeigen Sie das Grundeinstellungs-Menü an 

- **2** Verwenden Sie die Tasten  $\triangle \nabla$ , um einen Punkt auszuwählen, und drücken Sie die Taste >, um zum nächsten Bildschirm zu gehen
- **3** Verwenden Sie die Tasten △ ▽, um einen Punkt auszuwählen, und drücken Sie die Taste >, um zum nächsten Bildschirm zu gehen
  - Bei einigen Punkten wird bei Drücken der Tasten vorgenommen
- **4** Verwenden Sie die Tasten  $\triangle \nabla$ , um einen Punkt auszuwählen, und verwenden Sie die Tasten ⊲⊳, um die Einstellung vorzunehmen
- 5 Drücken Sie die MENU-Taste zum Fertigstellen der Bedienungen Drücken Sie die Taste MENU wiederholt, bis der Menü-Bildschirm erscheint

| <pre><frstinstallation></frstinstallation></pre>          | _ |                       |
|-----------------------------------------------------------|---|-----------------------|
| ▶ Sprache<br>Ohne Synch. Impuls<br>Keine Bedienung<br>Set |   | Deutsch<br>Aus<br>Aus |
| Anpassen: ब⊫ Auswählen: 🖲                                 |   |                       |

- Wenn die Einstellungen angepasst wurden, erscheint diese Bildschirmanzeige nicht mehr.
- Die Einstellungen können anschließend im Hauptmenü und im Grundeinstellungs-Menü geändert werden.

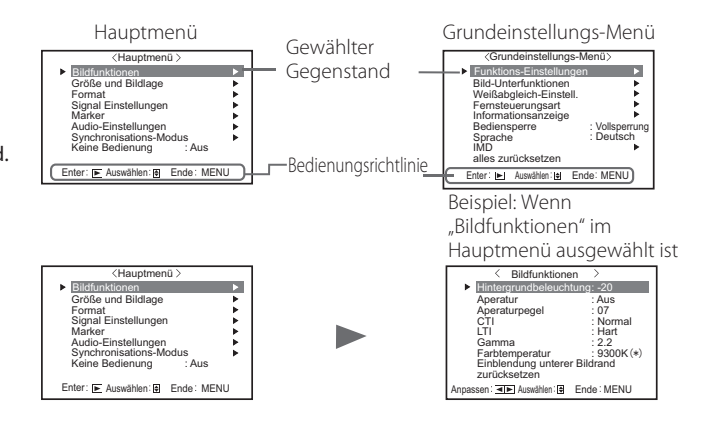

- Der Menübildschirm verschwindet automatisch, wenn ca. 30 Sekunden lang keine Bedienung vorgenommen wird.
- Nicht funktionsfähige Menüs sind abgegraut.
- Je nach ausgewähltem Eingang und Signalformat werden einige Punkte nicht im Menü angezeigt.

### Menü-Transitionsdiagramm

#### Hauptmenü

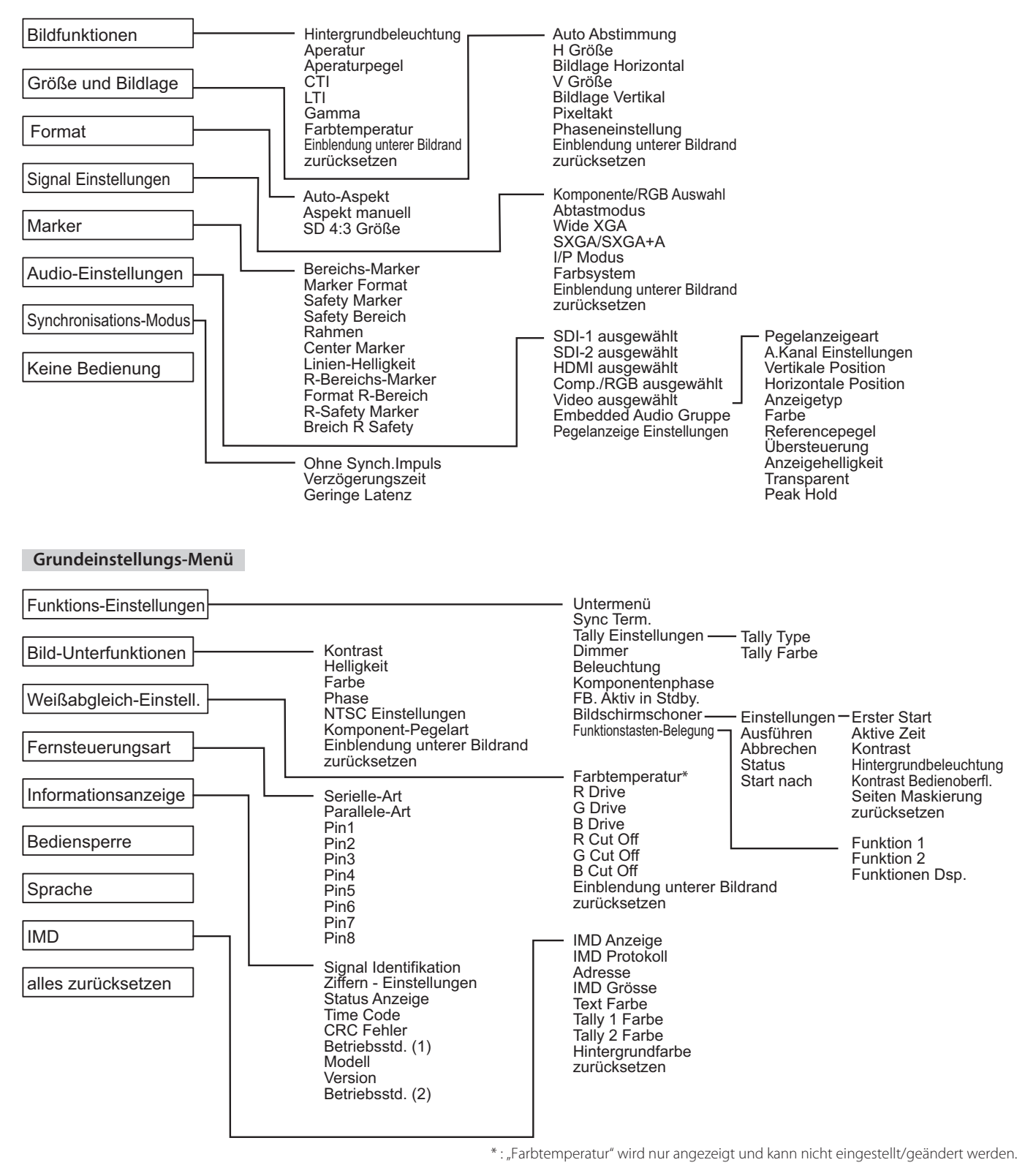

### Hauptmenü

### Bildfunktionen

Einstellung der Bildqualität.

| Gegenstand                      | Zum                                                                                                    | Einstellwert                                                                                                    |  |
|---------------------------------|----------------------------------------------------------------------------------------------------|----------------------------------------------------------------------------------------------------|--|
| Hintergrundbeleuchtung          | Passt die Helligkeit der Anzeige ein.                                                                                                | -20 bis +20                                                                                                    |  |
| Aperatur*1                      | Aktiviert/deaktiviert die Funktion auf dem in "Aperaturpegel" eingestellten Pegel.                                                   | Aus, Ein                                                                                                    |  |
| Aperaturpegel*1                 | Ausgleichen den Frequenzgang des Luminanzsignals eines Videosignals.                                                                 | 01 bis 10                                                                                                    |  |
| СТІ                             | Passt die Klarheit der Umrisse des Chrominanzsignals an.                                                                             | Aus, Normal, Hart                                                                                                |  |
| LTI                             | Passt die Klarheit der Umrisse des Luminanzsignals an.                                                                               | Aus, Normal, Hart                                                                                                |  |
| Gamma                           | Wählen Sie den Gamma-Korrekturwert.                                                                                                  | 2,2 (entsprechend Y 2,2)<br>2,35 (entsprechend Y 2,35)<br>2,45 (entsprechend Y 2,45)<br>2,6 (entsprechend Y 2,6) |  |
| Farbtemperatur                  | Wählen der Farbtemperatur.                                                                                                    | 9300K(*), 6500K(*), Eigene                                                                                       |  |
| Einblendung unterer<br>Bildrand | Anzeigen das Untermenü, das es Ihnen erlaubt, die Gegenstände unter "Bildfunktionen" anzupassen, während Sie das Bild<br>betrachten. |                                                                                                    |  |
| zurücksetzen                    | Herstellen die Vorgabeeinstellung für alle Gegenstände in "Bildfunktionen" wieder.                                                   |                                                                                                    |  |

\*1 Gespeichert für jeden Eingang.

### Größe und Bildlage

Stellt die Größe und Position des Bildes ein.

| Gegenstand                      | Zum                                                                                                    | Einstellwert                                                                    |  |  |
|---------------------------------|----------------------------------------------------------------------------------------------------|---------------------------------------------------------------------------------|--|--|
| Auto Abstimmung                 | Aktivieren/deaktivieren Sie die Funktion zum Anpassen der optimierten Position für jedes<br>Eingabesignal.                            |                                                                                 |  |  |
| H Größe*1                       | Einstellen der horizontalen Bildgröße.                                                                                                | Der Einstellwert variiert je<br>nach den Signalen.                              |  |  |
| Bildlage Horizontal*1           | Einstellen der horizontalen Bildposition.                                                                                             |                                                                                 |  |  |
| V Größe*1                       | Einstellen der vertikalen Bildgröße.                                                                                                  |                                                                                 |  |  |
| Bildlage Vertikal*1             | Einstellen der vertikalen Bildposition.                                                                                               |                                                                                 |  |  |
| Pixeltakt*1                     | Passen Sie "Pixeltakt" und "Phaseneinstellung" abwechselnd an, wenn das angezeigte Bild                                               |                                                                                 |  |  |
| Phaseneinstellung*1             | instabil wird oder Streifen aufweist.                                                                                                 | -32 bis +32                                                                     |  |  |
| Einblendung unterer<br>Bildrand | Anzeigen das Untermenü, das es Ihnen erlaubt, die Gegenstände unter "Größe und Bildlage" anzupassen, während Sie das Bild betrachten. |                                                                                 |  |  |
| zurücksetzen                    | Herstellen die Vorgabeeinstellungen für alle Gegenstände in "Größe und Bildlage" wieder.                                              | n die Vorgabeeinstellungen für alle Gegenstände in "Größe und Bildlage" wieder. |  |  |

\*1 Gespeichert für jedes Signalformat.

#### Format

Stellt das Seitenverhältnis des Bildschirms für die Anzeige von Videos an.

| Gegenstand       | Zum                                                                                                    | Einstellwert   |
|------------------|----------------------------------------------------------------------------------------------------|----------------|
| Auto-Aspekt      | Wählen Sie, ob Legt das Seitenverhältnis (Horizontal zu Vertikal-Verhältnis auf dem<br>Bildschirm) des SD-Signals automatisch oder manuell angepasst wird (Aspekt manuell).                                                                                                    | Aus, Ein       |
| Aspekt manuell*1 | Legt das Seitenverhältnis (Horizontal zu Vertikal-Verhältnis auf dem Bildschirm) des SD-<br>Signals fest.                                                                                                    | 16:9, 4:3      |
| SD 4:3 Größe*1   | Wählt die Bildgröße, wenn das Eingangssignalformat 4:3 ist.         Normal       :       Passt die vertikale Bildgröße der Pixelzahl an.         H Voll       :       Passt die horizontale Bildgröße der horizontalen Größe des Bildschirms<br>an. Zu diesem Zeitpunkt werden Oberteil und Unterteil des Bildes mit<br>Overscan bearbeitet. | Normal, H Voll |

\*1 Nicht aktivieren, wenn das Bild im Modus 1:1 angezeigt wird.

# Signal Einstellungen Einstellungen für Eingangssignale.

| Gegenstand                      | Zum                                                                                                    | Einstellwert                                                |
|---------------------------------|----------------------------------------------------------------------------------------------------|-------------------------------------------------------------|
| Komponente/RGB<br>Auswahl       | Wählt den Signaltyp zur Verwendung für die Klemmen COMPO./RGB.                                                                                                    | Komponente, RGB                                             |
| Abtastmodus                     | Analoger RGB-Eingang<br>Standard: Wenn das Eingangssignal VGA60 oder XGA60 ist<br>Breit: Wenn das Eingangssignal WVGA60 oder WXGA60 ist<br>Wenn das Eingangssignal ein anderes als oben gezeigt ist, hat der eingestellte Wert keinen<br>Einfluss auf das angezeigte Bild.                                                        | Standard, Breit                                             |
| Wide XGA                        | Wählen Sie das analoge WIDE XGA-Signalformat.                                                                                                    | 1280*768, 1360*768                                          |
| SXGA/SXGA+A                     | Wählen Sie das Format, wenn das analoge SXGA60-Signal anliegt.<br>SXGA: Wählen Sie dies, wenn das SXGA60-Signal anliegt.<br>SXGA+A: Wählen Sie dies, wenn das SXGA+60/SXGA+60*-Signal anliegt.<br>Wenn das Eingangssignal ein anderes als oben gezeigt ist, hat der eingestellte Wert keinen<br>Einfluss auf das angezeigte Bild. | SXGA, SXGA+A                                                |
| I/P Modus*1                     | Wählt einen geeigneten Modus entsprechend dem Eingangsbild.                                                                                                    | Normal, Kino, Field                                         |
| Farbsystem                      | Auswählen das Farbsystem.<br>• Wenn das Bild bei "Auto" instabil ist, wählen Sie das Farbsystem gemäß dem Eingangssignal.                                                                                                    | Auto, NTSC, PAL, SECAM,<br>NTSC4.43, PAL-M, PAL-N,<br>PAL60 |
| Einblendung unterer<br>Bildrand | Anzeigen das Untermenü, das es Ihnen erlaubt, die Gegenstände unter "Signal Einstellungen'<br>Bild betrachten.                                                                                                    | * anzupassen, während Sie das                               |
| zurücksetzen                    | Wiederherstellen der Vorgabeeinstellungen für alle Gegenstände in "Signal Einstellungen".                                                                                                    |                                                             |

\*1 Wenn "Geringe Latenz" im Menü auf "Ein" eingestellt ist, führen Sie eine erzwungene IP-Umwandlung mithilfe der "Field"-Verarbeitung durch.

#### Marker\*1

Einstellungen für Markierung-Funktionen.

| Gegenstand                                                              |                   | Zum                                                                                                    | Einstellwert                               |
|-------------------------------------------------------------------------|-------------------|----------------------------------------------------------------------------------------------------|--------------------------------------------|
| 1/2 Bereichs-Marker                                                     |                   | Aktivieren/deaktivieren Sie die Bereichsmarkierung und wählen Sie den Stil derselben.<br>Die Einstellwerte und Merkmale sind wie folgt.                                                                                                    | Aus, Linie, Halb, Halb + Linie             |
| A<br>L<br>H                                                             |                   | Aus:Deaktivieren Sie die Markierung.Linie:Zeigt den markierten Bereich mit einem Rahmen an.Halb:Der Bereich außerhalb des festgelegten Seitenverhältnisses des Bildschirms<br>wird mit 50% Transparenz angezeigt.Halb + Linie:Der Bereich des festgelegten Seitenverhältnisses des Bildschirms wird durch<br>eine Umrandung angezeigt, und der Bereich außerhalb dieser mit 50%<br>Transparenz. |                                            |
|                                                                         | Marker Format     | Wählen Sie das Seitenverhältnis der Bereichsmarkierung.                                                                                                    | 4:3, 14:9, 13:9, 2.35:1, 1.85:1,<br>1.66:1 |
|                                                                         | Safety Marker     | Aktivieren/deaktivieren Sie die Sicherheitsmarkierung und wählen Sie den Stil derselben.*2                                                                                                    | Aus, Linie, Halb, Halb + Linie             |
| Safety BereichStellen Sie den Bereich dRahmen*3Blendet den Videobereich |                   | Stellen Sie den Bereich der Sicherheitsmarkierung ein.                                                                                                    | 80% – 100%                                 |
|                                                                         |                   | Blendet den Videobereich ein/aus.                                                                                                    | Aus, Ein                                   |
|                                                                         | Center Marker*3   | Zeigt/versteckt den Rahmen, der die Mittenposition des Bildes anzeigt.                                                                                                    | Aus, Ein                                   |
|                                                                         | Linien-Helligkeit | Stellt die Helligkeit der Markierung ein.                                                                                                    | Maximal, Minimal                           |
| 2/2                                                                     | R-Bereichs-Marker | Aktivieren/deaktivieren Sie die Bereichsmarkierung und wählen Sie den Stil derselben.*2                                                                                                    | Aus, Linie, Halb, Halb + Linie             |
|                                                                         | Format R-Bereich  | Wählen Sie das Seitenverhältnis der Bereichsmarkierung.                                                                                                    | 4:3, 14:9, 13:9, 2.35:1, 1.85:1,<br>1.66:1 |
|                                                                         | R-Safety Marker   | Aktivieren/deaktivieren Sie die Sicherheitsmarkierung und wählen Sie den Stil derselben.*2                                                                                                    | Aus, Linie, Halb, Halb + Linie             |
|                                                                         | Breich R Safety   | Stellen Sie den Bereich der Sicherheitsmarkierung ein.                                                                                                    | 80% – 100%                                 |

 Die Bereichsmarkierung oder Sicherheitsmarkierung werden mit der Taste AREA MARKER oder SAFETY MARKER oder externer Steuerung angezeigt.

"R" bedeutet "REMOTE(External control)". Wählen Sie entweder Punkte ohne "R-" oder mit "R-" zur Aktivierung mit externer Steuerung. (IST "Externe Steuerung" auf Seite 22)

• Wenn ein Bild im Seitenverhältnis 4:3 angezeigt wird, erscheint die Sicherheitsmarkierung für den 4:3-Bereich.

• Um den Safety Marker für den Bereich eines Bildes anzuzeigen, das im Seitenverhältnis 16:9 angezeigt wird, stellen Sie Bereichs-Marker auf "Aus".

\*1 Gespeichert für jedes Signalformat.

\*2 Die Einstellwerte sind die gleichen wie die von "Bereichs-Marker".

\*3 Im 1:1-Modus ist die Anzeige abgegraut und kann nicht bedient werden.

L

Audio-Einstellungen Einstellungen für Audiosignale und Audiopegelmesser-Signal.

| Gegenstand                                                                                                    | Zum                                                                                                    | Einstellwert                     |  |  |  |
|----------------------------------------------------------------------------------------------------|----------------------------------------------------------------------------------------------------|----------------------------------|--|--|--|
| SDI-1 ausgewählt                                                                                                    | Wählen Sie den Eingang, über den der Ton ausgegeben wird.                                                                                                    | Auto, E. Audio,                  |  |  |  |
| SDI-2 ausgewählt                                                                                                    | Auto : Gibt digitales Audio vor dem analogen Audio aus.                                                                                                    | A.Kanal 1+2,                     |  |  |  |
|                                                                                                    | E. Audio : Geben Sie Audio von der SDI-Klemme aus.                                                                                                    | A.Kanal 1, A.Kanal 2,            |  |  |  |
|                                                                                                    | A.Kanal 1+2, : Geben Sie Audio von der AUDIO IN-Klemme aus.                                                                                                    | Aus                              |  |  |  |
|                                                                                                    | A.Kanal 1, A.Kanal 2                                                                                                    |                                  |  |  |  |
|                                                                                                    | Aus : Gibt kein Audio aus.                                                                                                    | Disital A Kanal 1 + 2            |  |  |  |
| HDMI ausgewählt                                                                                                    | wanten sie den Eingang, über den der Fon ausgegeben wird.                                                                                                    | Digital, A.Kanal 1+2,            |  |  |  |
|                                                                                                    | <b>Ligital</b> : Geben Sie Audio von der HDMI-Klemme aus.                                                                                                    | Aus                              |  |  |  |
|                                                                                                    | A.Kanal 1, A.Kanal 2                                                                                                    |                                  |  |  |  |
|                                                                                                    | Aus : Gibt kein Audio aus.                                                                                                    |                                  |  |  |  |
| Comp./RGB ausgewählt                                                                                                    | Wählen Sie den Eingang, über den der Ton ausgegeben wird.                                                                                                    | A.Kanal 1+2,                     |  |  |  |
| Video ausgewählt                                                                                                    | A.Kanal 1+2, : Geben Sie Audio von der AUDIO IN-Klemme aus.                                                                                                    | A.Kanal 1, A.Kanal 2,            |  |  |  |
|                                                                                                    | A.Kanal 1, A.Kanal 2                                                                                                    | Aus                              |  |  |  |
|                                                                                                    | Aus : Gibt kein Audio aus.                                                                                                    |                                  |  |  |  |
| Embedded Audio                                                                                                    | Wählen die Audiokanalgruppe der EMBEDDED AUDIO-Signale.                                                                                                    | 1G, 2G, 1-2G ,3G,                |  |  |  |
| Gruppe*1                                                                                                    | Die Einstellwerte und die wählbaren Audiokanäle von EMBEDDED AUDIO-Signale sind wie folgt. (G                                                                                                    | 4G, 1-4G, 3-4G                   |  |  |  |
|                                                                                                    | bedeutet GROUP)                                                                                                    |                                  |  |  |  |
|                                                                                                    | <b>1G</b> : Kanal (Kanāle) $\frac{1}{2}\frac{3}{4}\frac{1+2}{3+4} - 4$ (1G)                                                                                                    |                                  |  |  |  |
|                                                                                                    | <b>20</b> : Kanal (Kanale) $\frac{5}{7}/\frac{3}{5} + \frac{5}{7} + \frac{5}{7} - \frac{5}{20}$<br><b>1.26</b> : Kanal (Kanale) $\frac{1}{2}\frac{3}{4}\frac{5}{6}\frac{7}{2}\frac{1}{2}\frac{4}{5} + \frac{5}{7}\frac{2}{4}\frac{1}{2}$                                                                                                    |                                  |  |  |  |
|                                                                                                    | (1G+2G)                                                                                                    |                                  |  |  |  |
|                                                                                                    | <b>3G</b> : Kanal (Kanäle) 9/10/11/12/9+10/11+12/9 – 12 (3G)                                                                                                    |                                  |  |  |  |
|                                                                                                    | <b>4G</b> : Kanal (Kanäle) 13/14/15/16/13+14/15+1613+14/15+16/                                                                                                    |                                  |  |  |  |
|                                                                                                    | <b>1-4G</b> : Kanal (Kanäle) 1/2/3/4/5/6/7/8/9/10/11/12/13/14/15/16/1+2/3+4/5+6/7+8/9+10/                                                                                                    |                                  |  |  |  |
|                                                                                                    | 11+12/13+14/15+16/1-4(1G)/5-8(2G)/9-12(3G)/13-16(4G)/1-8(1G+2G)/9-16(3G+4G)/<br>1 16(1 4G)                                                                                                    |                                  |  |  |  |
|                                                                                                    | <b>3-4G</b> • Kanal (Kanäle) $9/10/11/12/13/14/15/16/9+10/11+12/13+14/15+16/9-12$                                                                                                    |                                  |  |  |  |
|                                                                                                    | (3G)/13-16(4G)/9-16(3G+4G)                                                                                                    |                                  |  |  |  |
| Pegelanzeige                                                                                                    | Legen Sie die Audiopegelmesser-Anzeige für das EMBEDDED AUDIO-Signal fest.                                                                                                    | •                                |  |  |  |
| <b>Einstellungen</b> <sup>*1</sup> <b>Beispiel der Audiopegelmesser-Anzeige</b> - Verbindung zwischen Pegelmesser-Position und Kanal |                                                                                                    |                                  |  |  |  |
|                                                                                                    | Beispiel: Wenn "Horizontal" für "Pegelanzeigeart" gewählt ist: Beispiel: Wenn "Vertikal" für "Pegelanzeigeart                                                                                                    |                                  |  |  |  |
|                                                                                                    | gewählt ist:                                                                                                    |                                  |  |  |  |
|                                                                                                    | Übersteuerung – – <sup>Referencepegel</sup> Übersteuerung                                                                                                    |                                  |  |  |  |
|                                                                                                    | -20dB -10dB -10dB -20dB                                                                                                    |                                  |  |  |  |
|                                                                                                    |                                                                                                    |                                  |  |  |  |
|                                                                                                    |                                                                                                    |                                  |  |  |  |
|                                                                                                    |                                                                                                    |                                  |  |  |  |
|                                                                                                    | ROT Gelb 1 2 3 4 5 6 7 8 910111213141516                                                                                                    |                                  |  |  |  |
|                                                                                                    | Grün Referencepegel                                                                                                    |                                  |  |  |  |
|                                                                                                    | Die Anzahl der Audiokanäle, die in der Pegelmesser-Anzeige angezeigt werden, hängt von dem Einst                                                                                                    | tellwert von                     |  |  |  |
|                                                                                                    | "Embedded Audio Gruppe" ab.                                                                                                    |                                  |  |  |  |
|                                                                                                    | Die Pegel-Meßanzeige ohne Signaleingang erscheint in Weiß für die Einstellung "3 Farben" und in Gr                                                                                                    | rau für "Weiß".                  |  |  |  |
|                                                                                                    | Anzeigeposition                                                                                                    | le els inne                      |  |  |  |
|                                                                                                    | Wenn "Horizoniai für "Pegelanzeigeart" gewählt ist, ist die Anzeigeposition oben oder unten im Bild<br>Wenn Vertikal" für Pegelanzeigeart" gewählt ist, ist die Anzeigeposition unten rechts unten links o                                                                                                    | ischirm.<br>Iben links oder oben |  |  |  |
|                                                                                                    | rechts im Bildschirm.                                                                                                    | ben millis oder oben             |  |  |  |
|                                                                                                    | • Wenn "Ein" für "Peak Hold" gewählt ist, wird der maximale Wert eine bestimmte Zeit lang bewahrt, w                                                                                                    | /enn das Signal den              |  |  |  |
|                                                                                                    | Maximalwert erreicht.                                                                                                    |                                  |  |  |  |
| Pegelanzeigeart                                                                                                    | Wählen Sie den Status des Pegelmessers (Anzeige vertikal, horizontal oder nicht angezeigt).                                                                                                    | Aus, Vertikal,                   |  |  |  |
|                                                                                                    |                                                                                                    | Horizontal                       |  |  |  |
| A.Kanal                                                                                                    | Wählen Sie, wie die Audiokanäle in der Pegel-Messanzeige angezeigt werden.                                                                                                    | Linie, Unterteilt                |  |  |  |
| Einstellungen                                                                                                    |                                                                                                    |                                  |  |  |  |
| Vertikale Position                                                                                                    | Stellen Sie die vertikale Pegelmesser-Position ein.                                                                                                    | 1, 2, 3, 4                       |  |  |  |
| Horizontale Position                                                                                                    | Stellen Sie die horizontale Pegelmesser-Position ein.                                                                                                    | Oben, Unten                      |  |  |  |
| Anzeigetyp                                                                                                    | Legen Sie das Design des Pegelmessers fest.                                                                                                    | Bar, Block                       |  |  |  |
| Farbe                                                                                                    | Wählen die Farbe der Pegel-Messanzeige.                                                                                                    | 3 Farben (Farbe je               |  |  |  |
|                                                                                                    |                                                                                                    | nach Pegel),                     |  |  |  |
| Poforonconorol                                                                                                    | Wählen Sie den Standard Eingangenegel, der in der Desel Messanzeige angezeigt wird                                                                                                    |                                  |  |  |  |
| Kererencepegei                                                                                                    | wanien die den Standard-Eingangspegel, der in der Pegel-Messanzeige angezeigt Wird.                                                                                                    |                                  |  |  |  |
| Obersteuerung                                                                                                    | wanien des Ansprechpegels bei Obersteuerung, der bei dreifarbiger Anzeige (3Colors) in Rot<br>dargestellt wird                                                                                                    | – 1008, –808, –608,<br>–4d8 –2d8 |  |  |  |
| Anzeigehelligkeit                                                                                                    | Wählen die Helligkeit der Pegel-Messanzeige                                                                                                    | Minimal Mavimal                  |  |  |  |
| Transparant                                                                                                    | Passan Sig dia Transparanz dar Dagalmassar Anzoiga gagan dar Bild an                                                                                                    | Aug Historgrund                  |  |  |  |
| rransparent                                                                                                    | יר מספרו סוב עוב דומווסטמובווע עבו רבעבוווופסטו-אווענועב עבעובו עמס אווע מח.                                                                                                    | Alle                             |  |  |  |
| Peak Hold                                                                                                    | Aktiviert/deaktiviert die Peak-Hold-Funktion des Pegelmessers                                                                                                    | Aus. Fin                         |  |  |  |
| i cultifold                                                                                                    | The second second |                                  |  |  |  |

\*1 Gespeichert für jeden Eingang.

# **Synchronisations-Modus** Einstellungen für die Synchronisation mit Signalen.

| Gegenstand        | Zum                                                                                                    | Einstellwert                                                                                        |
|-------------------|----------------------------------------------------------------------------------------------------|----------------------------------------------------------------------------------------------------|
| Ohne Synch.Impuls | Wählen des Bildschirmstatus, wenn kein Signal anliegt.                                                                                                    | Aus, Bereitschaft,<br>Energiesparen<br>(Energiesparmodus),<br>Hintergr. Grau (grauer<br>Bildschirm) |
| Verzögerungszeit  | Wählen den Zeitraum, bevor der Bildschirmstatus nach dem Stoppen anliegender Signale umschaltet, wie in "Ohne Synch.Impuls" gewählt.                                                                                                    | 30s., 5min., 15min.                                                                                 |
| Geringe Latenz    | <ul> <li>Aktiviert/deaktiviert die Funktion zum Verkürzen der zur Anzeige des Bildes benötigten Zeit<br/>(niedrige Latenzfunktion).</li> <li>Wenn das Bild nicht stetig erscheint, während "Ein" gewählt ist, wählen Sie "Aus".</li> <li>Während "Ein" gewählt ist, kann das angezeigte Bild instabil werden, wenn eine<br/>Bedienung mit den Tasten an der Frontblende oder über das Menü ausgeführt wird, oder<br/>wenn das Signalformat wechselt.</li> </ul> | Aus, Ein                                                                                            |

 Bei Einstellung von "Ohne Synch.Impuls" auf "Hintergr. Grau" wechselt die Bildschirmfarbe wechselt auf Grau um, und die Leistungsaufnahme der Rückbeleuchtung verringert sich um die Hälfte. Durch Wählen von "Energiesparen" (Stromsparmodus) wird mehr Stromverbrauch gespart, indem die Rückbeleuchtung ausgeschaltet wird.

#### Keine Bedienung Einstellwert: Aus, Ein

Einstellung der Funktion für das automatische Abschalten des Geräts (Bereitschaft), wenn mehr als 4 Stunden lang keine Bedienung vorgenommen wird.

Aus: Nicht automatisch abschalten

Ein: Automatisch abschalten

Wenn die Funktion eingeschaltet ist, wird ca. 3 Minuten vor der automatischen Abschaltung eine Warnmeldung angezeigt. Wenn Sie das Gerät bei aktivierter Funktion einschalten, wird eine Meldung, dass die Einstellung aktiviert ist, ca. 30 Sekunden lang angezeigt.

### Grundeinstellungs-Menü

### **Funktions-Einstellungen**

Die Einstellungen für die Untermenü-Anzeige, die Farbe der Signallampe und die Intensität der Tastenlampen.

| Gegenstand        |                        | Zum                                                                                                    |                                                                            |                                                 | Finstellwert                                 |  |
|-------------------|------------------------|----------------------------------------------------------------------------------------------------|----------------------------------------------------------------------------|-------------------------------------------------|----------------------------------------------|--|
| Untermonü         |                        | Wahl der Inhal                                                                                                    | Unten 1 Oben 1                                                             |                                                 |                                              |  |
| ontermenta        |                        | Die Finstellwerte und Merkmale sind wie folgt                                                                         |                                                                            |                                                 | Unten 2. Oben 2                              |  |
|                   |                        | Unten 1 : Zeigt die aktuelle Einstellung und den Einstellbalken im unteren                                            |                                                                            |                                                 |                                              |  |
|                   |                        | Bildschirmbereich an.                                                                                                 |                                                                            |                                                 |                                              |  |
|                   |                        | Oben 1 : Zeigt die aktuelle Einstellung und den Einstellbalken im oberen<br>Bildschirmbereich an                      |                                                                            |                                                 |                                              |  |
|                   |                        | <b>Unten 2</b> : Zeigt die aktuelle Einstellung im unteren Bildschirmbereich an.                                      |                                                                            |                                                 |                                              |  |
|                   |                        | Oben 2 :                                                                                                    | Zeigt die aktuelle Eir                                                     | nstellung im oberen Bildschirmbereich an.       |                                              |  |
|                   |                        | Der Einstellt                                                                                                    | oalken erscheint bei m                                                     | nanchen Gegenständen nicht.                     |                                              |  |
| Sync Term.        |                        | Legen Sie den                                                                                                    | Klemmen-Widerstand                                                         | dswert des RGB-Eingang-Synchronsignals von      | Minimal, Maximal                             |  |
|                   |                        | der COMPO./RGB-Klemme fest                                                                                            |                                                                            |                                                 |                                              |  |
|                   |                        | Normalerwe                                                                                                    | Normalerweise wählen Sie "Maximal". Wählen Sie "Minimal", wenn das Display |                                                 |                                              |  |
| Tally Finstallung |                        | autgrund de                                                                                                    | aufgrund der Länge eines Verbindungskabels instabil wird.                  |                                                 |                                              |  |
| Tally Einstellung | en                     | Stellt die Farbe                                                                                                    | Dor gocomto Tally lo                                                       | any-Lampe mitnine der externen Steuerung ein.   |                                              |  |
| Tally Type        |                        | Halb ·                                                                                                    | Finzelnes Aufleuchte                                                       | uchtet.<br>en der linken und rechten Hälfte der | Normal Halb                                  |  |
|                   |                        |                                                                                                    | Signallampe.                                                               |                                                 |                                              |  |
| Tally Farbe       |                        | Stellt die Tally-                                                                                                    | Farbe ein, wenn "Tally                                                     | y Type" auf "Normal" eingestellt ist.           | Grün, Rot                                    |  |
| Dimmer            |                        | Wählen Sie die                                                                                                    | Intensität der Tasten                                                      | lampen aus.                                     | Normal, Dunkel                               |  |
| Beleuchtung       |                        | Wählen Sie, ob                                                                                                    | die Beleuchtung akti                                                       | viert/deaktiviert wird.                         | Aus, Ein                                     |  |
| Komponentenpl     | hase                   | Deaktiviert die                                                                                                    | Funktion der PHASE-                                                        | Einstellung (Bildeinstellregler und "Bild-      | Eingeschaltet,                               |  |
|                   |                        | Unterfunktion                                                                                                    | en" in Grundeinstellur                                                     | ngs-Menü) (🖙 auf Seite 19) ausgenommen          | Ausgeschaltet                                |  |
| 50 AL .:          |                        | wenn ein NTSC                                                                                                    | C-Signal anliegt.                                                          |                                                 | A 51                                         |  |
| FB. Aktiv in Stdb | у.                     | Stellt die Bedir                                                                                                    | igungen für den Netz                                                       | schälter durch die externe Steuerung (seriell)  | Aus, Ein                                     |  |
|                   |                        | Ein ·                                                                                                    | ein.                                                                       |                                                 |                                              |  |
|                   |                        | Aus : werden.                                                                                                    |                                                                            |                                                 |                                              |  |
|                   |                        | Kann nach Abschalten nicht von der externen Steuerung                                                                 |                                                                            |                                                 |                                              |  |
| -                 |                        | eingeschaltet werden.                                                                                                 |                                                                            |                                                 |                                              |  |
| Bildschirmschon   | er                     | Konfiguriert die Einstellung für die Verringerung von Schäden am LCD-Panel bei längerem Gebrauch. (🖙 auf<br>Seite 21) |                                                                            |                                                 |                                              |  |
| Einstellungen     | Erster Start           | Stellen Sie die Standby-Zeit ein.                                                                                     |                                                                            | 00h-24h                                         |                                              |  |
| 5                 | Aktive Zeit            | Stellt die Zeit für die Durchführung der Funktion ein.                                                                |                                                                            | 01h 06h                                         |                                              |  |
|                   |                        |                                                                                                    |                                                                            |                                                 | 0111-0011                                    |  |
|                   | Kontrast               | Stellt die Kontrastverringerung ein.                                                                                  |                                                                            |                                                 | Reduziert, Normal                            |  |
|                   | Hintergrundbeleuchtung | Verringert die                                                                                                    | Hintergrundhelligkeit                                                      | •                                               | Reduziert, Normal                            |  |
|                   | Kontrast Bedienoberfl. | Stellt die Konti                                                                                                    | rastverringerung des (                                                     | OSD-Displays ein.                               | Reduziert, Normal                            |  |
|                   | Seiten Maskierung      | Legt fest, ob da                                                                                                    | as seitliche Feld verwe                                                    | endet wird.                                     |                                              |  |
|                   |                        | * Die Funktion "Seiten Maskierung" funktioniert unabhängig davon, ob der<br>Bildschirmschoner aktiv oder gestonnt ist |                                                                            | Aus, Ein                                        |                                              |  |
|                   | zurücksetzen           | Stellt die Vorei                                                                                                    | nstellungen für alle Fl                                                    | emente in "Bildschirmschoner" wieder her.       |                                              |  |
| Ausführen         |                        | Führt die Bilds                                                                                                    | chirmschoner-Funktio                                                       | on aus.                                         |                                              |  |
| Abbrechen         |                        | Stoppt die Bild                                                                                                    | lschirmschoner-Funkt                                                       | ion. ("Abbrechen" ist bei gestoppter Funktion   |                                              |  |
|                   |                        | abgegraut.)                                                                                                    |                                                                            | ····· · · · · · · · · · · · · · · · ·           |                                              |  |
| Status            |                        | Zeigt den Bilds                                                                                                    | schirmschoner-Status                                                       | an.                                             | Aus, Fertig                                  |  |
| Start nach        |                        | Stoppt die Bild                                                                                                    | lschirmschoner-Funkt                                                       | ion.                                            | **h **min                                    |  |
| Funktionstasten   | -Belegung              | Legen Sie die o                                                                                                    | der Taste F1/F2 zugew                                                      | viesene Funktion fest.                          |                                              |  |
| Funktion 1        |                        | Legen Sie die d                                                                                                    | der Taste F1                                                               | Siehe Seite 13 bis 20 für Einzelheiten          | , Aperatur, I/P Modus,                       |  |
|                   |                        | zugewiesene F                                                                                                    | unktion fest.                                                              | über die zu Funktion 1 und Funktion 2           | Rahmen, Center Marker,                       |  |
| Funktion 2        |                        | Legen Sie die o                                                                                                    | der Taste F2                                                               | zugewiesenen Funktionen.                        | Pegelanzeigeart, Gamma,                      |  |
|                   |                        | zugewiesene F                                                                                                    | unktion fest.                                                              |                                                 | Farblemperatur, CRC<br>Fehler Aspekt manuell |  |
| Funktionen Den    |                        | Wählen Sie oh                                                                                                    | der Status der andez                                                       | l<br>eigten Funktion angezeigt werden soll wenn | Aus Mode-1 Mode-2                            |  |
| Funktionen Dsp.   |                        | Sie die Taste F                                                                                                    | 1/F2 drücken.                                                              | eigtern unktion angezeigt werden son, wenn      | Aus, Mode-1, Mode-2                          |  |
|                   |                        | Aus :                                                                                                    | Keine Statusanzeige                                                        | Führen Sie die Registrierungsfunktion durch     |                                              |  |
|                   |                        | Mode-1         Status anzeigen. Führen Sie die Registrierungsfunktion durch.                                          |                                                                            |                                                 |                                              |  |
|                   |                        | Mode-2 : Status anzeigen. Führen Sie die Registrierungsfunktion nicht durch.                                          |                                                                            |                                                 |                                              |  |
|                   |                        | Führen Sie die Registrierungsfunktion durch, wenn der Status                                                          |                                                                            |                                                 |                                              |  |
|                   |                        |                                                                                                    | angezeigt wird und o                                                       | die Taste erneut gedruckt wird.                 |                                              |  |

• Sie können auch das Menü "Funktionstasteneinstellung" anzeigen, indem Sie die Taste 🖓 drücken, wenn das Menü nicht angezeigt wird.

Bei jedem Tastendruck von F1/F2 wechselt der Einstellwert für die zugewiesene Funktion der Reihe nach um.

Beispiel: Wenn "Farbtemperatur" gewählt ist

 $\rightarrow$  9300K(\*) $\rightarrow$  6500K(\*) $\rightarrow$  Eigene –

Bei jedem Drücken der Taste wird zwischen drei Einstellwerten umgewechselt.

### **Bild-Unterfunktionen**

l

Konfigurieren Sie den Standardpegel zur Justage.

| Gegenstand                      | Zum                                                                                                    | Einstellwert                                                                                                    |  |
|---------------------------------|----------------------------------------------------------------------------------------------------|----------------------------------------------------------------------------------------------------|--|
| Kontrast*1                      | Einstellen den Standardpegel für den mit dem KONTRAST-Regler an der Vorderseite eingestellten Kontrast.                                    | -20 bis +20                                                                                                    |  |
| Helligkeit <sup>*1</sup>        | Einstellen den Standardpegel für die mit dem HELLIGKEIT-Regler an der Vorderseite eingestellte Helligkeit.                                 | –20 bis +20                                                                                                    |  |
| Farbe <sup>*1</sup>             | Einstellen den Standardpegel für das mit dem FARBE-Regler an der Vorderseite eingestellte<br>Chroma.                                       | -20 bis +20                                                                                                    |  |
| Phase*1,*2                      | Einstellen den Standardpegel für die mit dem PHASE-Regler an der Vorderseite eingestellte PHASE.                                           | –20 bis +20                                                                                                    |  |
| NTSC Einstellungen              | Wählen den Setup-Pegel für das NTSC-Eingangssignal.                                                                                        | 00 (Kompatibel mit dem<br>0 % Setup-Signal), 7.5<br>(Kompatibel mit dem 7,5 %<br>Setup-Signal)                                                                       |  |
| Komponent-Pegelart              | Wählen den Pegel für das Analog-Component-Signal (nur 480i und 576i).                                                                      | B75 (kompatibel mit dem<br>BetacamVTR 7,5 % Setup-<br>Signal), B00 (kompatibel mit<br>dem BetacamVTR 0 % Setup-<br>Signal), SMPTE (kompatibel<br>mit M2VTR-Signalen) |  |
| Einblendung unterer<br>Bildrand | Anzeigen das Untermenü, das es Ihnen erlaubt, die Gegenstände unter "Bild-Unterfunktionen" anzupassen, während Sie<br>das Bild betrachten. |                                                                                                    |  |
| zurücksetzen                    | Herstellen die Vorgabeeinstellung für alle Gegenstände in "Bild-Unterfunktionen" wieder.                                                   |                                                                                                    |  |

\*1 Gespeichert für jeden Eingang.

\*2 Wenn "Komponentenphase" (🖙 Seite 18) auf "Ausgeschaltet" gestellt ist, kann "Phase" nicht eingestellt werden, wenn kein NTSC-Signal anliegt.

### | Weißabgleich-Einstell.

Zeigt die Farbtemperatur und stellt den Treiberpegel sowie den Abschnittpunkt für jede Farbe ein (R/G/B).

| Gegenstand          | Zum                                                                                            | Einstellwert                |
|---------------------|------------------------------------------------------------------------------------------------|-----------------------------|
| Farbtemperatur      | Wählen der Farbtemperatur. (Kann nicht eingestellt/geändert werden)                            | 9300K(*), 6500K(*), Eigene  |
| R Drive*1           | Einstellen den Treiberpegel jeder Farbe (Rot, Grün und Blau).                                  | Min – 000 – Max             |
| G Drive             | Die maximalen (Max) und minimalen (Min) Werte können sich je nach Eingangssignal oder          | (in 1024 Stufen)            |
| B Drive             | anderen Einstellungen unterscheiden.                                                           |                             |
| R Cut Off*1         | Einstellen den Abschnittpunkt jeder Farbe (Rot, Grün und Blau).                                | Min – 000 – Max             |
| G Cut Off           | Die maximalen (Max) und minimalen (Min) Werte können sich je nach Eingangssignal oder          | (in 1024 Stufen)            |
| B Cut Off           | anderen Einstellungen unterscheiden.                                                           |                             |
| Einblendung unterer | Anzeigen das Untermenü, das es Ihnen erlaubt, die Gegenstände unter "Weißabgleich-Einstel      | l." anzupassen, während Sie |
| Bildrand            | das Bild betrachten.                                                                           |                             |
| zurücksetzen        | Stellen Sie die Vorgabeeinstellungen für alle Gegenstände in "Weißabgleich-Einstell." wieder h | ner.                        |

\*1 Gespeichert für jede Farbtemperatur.

### **Fernsteuerungsart**

Einstellungen der externen Steuerung.

| Gegenstand    | Zum                                                                                         | Einstellwert           |
|---------------|---------------------------------------------------------------------------------------------|------------------------|
| Serielle-Art  | Wählen Sie einen Anschluss für die externe Steuerung im seriellen Modus.                    | RS232C, RS485          |
| Parallele-Art | Wählen Sie eine Steuerungsmethode des MAKE/TRIGGER-Anschlusses.                             | Make, Trigger, Set     |
| Pin1          |                                                                                             |                        |
| Pin2          | Zuweisen die Steuerfunktionen zu den Pins der MAKE/TRIGGER-Klemme.                          | 🖙 "Display" unter "Vom |
| Pin3          | • Weisen Sie eine Funktion zu jedem Anschluss-Pin durch Wählen von "Set" in "Parallele-Art" | Make/Irigger-System    |
| Pin4          | wie oben erwähnt zu.                                                                        |                        |
| Pin5          |                                                                                             | Selle 25               |
| Pin6          | Die Funktionen werden für "Pin6" – "Pin8" zugewiesen, und Sie können die Zuweisung          | Tally                  |
| Pin7          | dieser Funktion nicht ändern.                                                               | Einschalten            |
| Pin8          |                                                                                             | Erde                   |

### Informationsanzeige

Einstellungen für die Informationsanzeige des Monitors.

| Gegenstand                 | Zum                                                                                                    | Einstellwert                                                                                                    |  |
|----------------------------|----------------------------------------------------------------------------------------------------|----------------------------------------------------------------------------------------------------|--|
| Signal Identifikation      | <ul> <li>Wählen, ob der in "Ziffern - Einstellungen" zugewiesene Name im Bildschirm angezeigt werden soll (ISS "Über die Informationsanzeige" auf Seite 11).</li> <li>Wenn "Auto" gewählt ist, synchronisiert die Displayfarbe mit der Farbe der Signallampe, während die Signallampe leuchtet.</li> </ul> | Aus, Ein, Auto                                                                                                    |  |
| Ziffern<br>- Einstellungen | Weisen Sie einen Namen nach Wunsch zu jeder Videoquelle zu (maximal 10 Zeichen) (🖙 Seite<br>Namen mit dem RS-232C-System eingeben.                                                                                                    | amen nach Wunsch zu jeder Videoquelle zu (maximal 10 Zeichen) (🖙 Seite 21). Sie können auch einen<br>-232C-System eingeben. |  |
| Status Anzeige             | Blendet den Status des aktuellen Eingangs und die Einstellung von MUTING ein/aus.<br>ﷺ "Anzeige des aktuellen Status" auf Seite 11)                                                                                                    | Auto, Aus, Ein                                                                                                    |  |
| Time Code                  | Wählen Sie den Typ der TIME CODE-Anzeige.                                                                                                    | VITC*1, LTC*1, D-VITC                                                                                                    |  |
| CRC Fehler                 | C Fehler Blendet den CRC-Fehler ein/aus, wenn ein HD SDI-Signaleingang erfolgt wird. (🖙 "Über die Aus, Ein Informationsanzeige" auf Seite 11)                                                                                                    |                                                                                                    |  |
| Betriebsstd. (1)           | Anzeige der Betriebsstunden (Einheit: Stunde). Die Nutzungszeit kann auf 0 zurückgesetzt werden.                                                                                                    |                                                                                                    |  |
| Modell                     | Anzeigen den Modellnamen des Monitors.                                                                                                    |                                                                                                    |  |
| Version                    | Anzeigen die Version des Monitors.                                                                                                    |                                                                                                    |  |
| Betriebsstd. (2)*2         | Anzeigen die gesamten Betriebsstunden (Einheit: Stunde). Dieser Gegenstand wird für die Wartung des Monitors verwendet. Sie können nicht diesen Gegenstand zurücksetzen.                                                                                                    |                                                                                                    |  |

\*1 Neben-Zeitcode

\*2 "Betriebsstd. (2)" und Einstellungen, die mit dem Knopf an der Vorderseite festgelegt wurden, werden nicht zurückgesetzt.

#### Bediensperre\*<sup>3</sup> Einstellwert: Aus, Reglersperre, Vollsperrung

Einstellungen zur Deaktivierung der Tasten an der Vorderseite.

- \*3 Die folgenden Vorgänge stehen nicht zur Verfügung, wenn "Reglersperre" gewählt ist.
  - Bildeinstellregler
  - Die Funktion "Vollsperrung" deaktiviert die Tasten an der Vorderseite. Die folgenden Funktionen stehen aber zur Verfügung.
  - Ein-/Ausschalten (auf Standby) des Monitors
  - Anzeige von Grundeinstellungs-Menü (durch Drücken der Taste <> während gleichzeitig die Taste <>> gedrückt wird) und Drehen von "Bediensperre" auf "Aus"
  - Bedienung des Monitors über eine Fernbedienung
  - Wenn Sie andere Bedienvorgänge versuchen, erscheint "Bediensperre an!" im Bildschirm.

#### Sprache Einstellwert: English, Deutsch, Français, Español, Italiano, Русский

Wählen Sie die angezeigte Sprache für das Menü usw.

#### IMD

Einstellung für IMD (In-Monitor Display). (🖙 Seite 21)

| Gegenstand       | Zum                                                                                                    | Einstellwert                                           |
|------------------|----------------------------------------------------------------------------------------------------|--------------------------------------------------------|
| IMD Anzeige      | Anzeigeeinstellung<br>Ein: Angezeigt, Aus: Nicht angezeigt                                                                                                    | Ein, Aus                                               |
| IMD Protokoll    | Einstellung des seriellen Kommunikationsprotokolls<br>Aus: Unterstützt JVC-Protokoll, TSL V4.0: Unterstützt TSL UMD-Protokoll V4.0                                                                                                    | Aus, TSL V4.0                                          |
| Adresse          | Adresseinstellung<br>000 bis 126: Stellt eine bestimmte Adresse ein                                                                                                    | 000 bis 126                                            |
| IMD Grösse       | Textgrößeneinstellung<br>Klein: Kleine Größe, Groß: Große Größe                                                                                                    | Klein, Groß                                            |
| Text Farbe       | Textfarbeneinstellung<br>Befehl: Dieselbe Farbe, die für Kommunikation (Befehl) eingestellt ist<br>Rot, Grün, Amber, Blau, Cyan, Magenta, Weiß: Farbeinstellungen                                                                                                    | Befehl, Rot, Grün, Amber, Blau,<br>Cyan, Magenta, Weiß |
| Tally 1 Farbe    | Tally 1-Farbeinstellung<br>Befehl: Dieselbe Farbe, die für Kommunikation (Befehl) eingestellt ist<br>Rot, Grün, Amber, Blau, Cyan, Magenta, Weiß: Farbeinstellungen                                                                                                    | Befehl, Rot, Grün, Amber, Blau,<br>Cyan, Magenta, Weiß |
| Tally 2 Farbe    | Tally 2-Farbeinstellung<br>Befehl: Dieselbe Farbe, die für Kommunikation (Befehl) eingestellt ist<br>Rot, Grün, Amber, Blau, Cyan, Magenta, Weiß: Farbeinstellungen                                                                                                    | Befehl, Rot, Grün, Amber, Blau,<br>Cyan, Magenta, Weiß |
| Hintergrundfarbe | Zeigt die Einstellung für die Hintergrundfarbe an.<br>Schwarz: Stellt den Hintergrund der IMD-Anzeige auf schwarz ein.<br>Halbtransparent: Das Bild auf dem Monitor scheint durch die IMD-Anzeige hindurch.<br>Transparent: Stellt den Hintergrund der IMD-Anzeige auf transparent ein. | Schwarz, Halbtransparent,<br>Transparent               |
| zurücksetzen     | Setzt die "IMD"-Einstellungen auf die Standardwerte zurück.                                                                                                    |                                                        |

#### alles zurücksetzen

Stellt alle Einstellungen und Anpassungen des Monitors auf die Vorgabewerte zurück.

#### Einstellung von "Ziffern - Einstellungen"

- 1 Ändern Sie den Eingang zu einem, zu dem Sie einen Videoquellenname zuweisen wollen.
- 2 Wählen Sie "Ziffern Einstellungen".
- Brücken Sie die △ ▽ Tasten zur Wahl des ersten Zeichens.
   Bei jedem Drücken der △ Taste schaltet der Buchstabe wie folgt um. Drücken Sie die ▽ Taste zum Umkehren der Reihenfolge.
   Leerstelle → 0~9 → A~Z → a~z → &()\*+,-./:<>\_
- 4 Drücken Sie die Taste ▷, um den Pfeil zur nächsten Leerstelle weiterzuschalten.
   Die vor dem Bewegen des Pfeils eingegebenen Zeichen werden gespeichert.
- 5 Wiederholen Sie Schritt **3** und **4** (maximal 10 Buchstaben).
- 6 Drücken Sie die MENU-Taste, um den Namen zu speichern.

#### Verwendung von Bildschirmschoner

- 1. Stellen Sie die verringerte Funktion zur Ausführung ein.
- 2. Stellen Sie sowohl die Zeit zum Starten der Funktion als auch die Betriebsdauer ein.
- 3. Aktivieren Sie den STANDBY MODE mit Ausführen.

#### Abbrechen des laufenden Bildschirmschoner

- Durch Betrieb dieses Geräts kann der OPERATION MODE abgebrochen werden.
- Stoppen des Vorgangs Ausführen von "Abbrechen". Ausschalten.
- Wenn die Funktion aktiviert ist, wird die Reduktionsfunktion automatisch alle 24 Stunden ausgeführt, wenn nicht die Stromversorgung ausgeschaltet oder der Befehl "Abbrechen" ausgeführt wird.

#### Beispiel der Einrichtung von "Erster Start" und "Aktive Zeit"

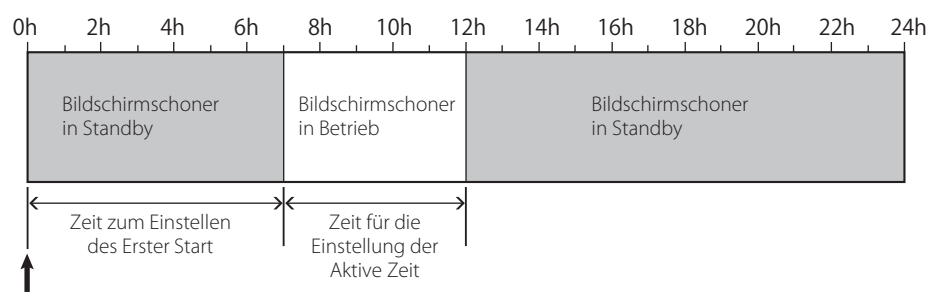

Timing für die Ausführung von "Ausführen"

#### IMD (In-Monitor Display)

Dieses Gerät unterstützt das "TSL UMD-Protokoll – V4.0" von Television Systems Ltd. Es können 16-Zeichen-Textanzeige und ein Tally an jeder Seite gesteuert werden. Es kann die Farbe sowohl des Textes als auch des Tally eingestellt werden. Mithilfe der Adresseinstellung können bis zu 127 Geräte einzeln gesteuert werden. Stellen Sie zur Verwendung die externen Steuerungsanschlüsse dieses Gerät auf das serielle Format ein. Nähere Informationen zu Steuerbefehlen finden Sie auf der Homepage von Television Systems Ltd.

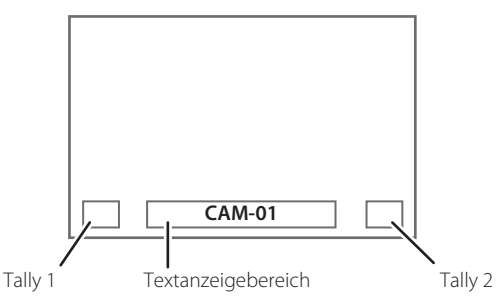

\* Beispiel der IMD-Anzeige auf dem unteren Bildschirm

#### Energiesparmodus

- Stellt das Gerät 30 Sekunden nach Abschalten des Monitors in den Energiesparmodus (Bereitschaft), um den Stromverbrauch weiter zu verringern.
- Der Energiesparmodus wird nicht aktiviert, wenn "FB. Aktiv in Stdby." im Grundeinstellungs-Menü auf "Ein" eingestellt ist.
- Das Netzlämpchen schaltet sich im Energiesparmodus aus.

< Ziffern - Einstellungen > f -----

< Ziffern - Einstellungen >

DE

### 🛡 Über die externe Steuerung

#### Der Monitor hat drei externe Steuerklemmen.

- Make/Trigger-Klemme (RJ-45): Die folgenden externen Steuersysteme stehen zur Verfügung.
  - (1) Make (Kontakt-Herstellen)-System:

Steuert den Monitor durch Kurzschließen der entsprechenden Pin-Klemme zur Masse-Pin-Klemme oder durch Trennen der Klemmen (Öffnen).

(2) Trigger (trigger)-System:

Steuert den Monitor durch sofortiges Senden des Impulssignals an den entsprechenden Anschluss-Pin.

☞ "Verwendung des Make/Trigger-Systems" rechts

- **RS-485-Klemmen** (RJ-45): Steuert den Monitor mit RS-485-System (RS-485-System (RS-485-System)) (RS-485-System) (RS-485-System) (RS-485-Syst
- RS-232C-Klemme (D-Sub 9-polig): Steuert den Monitor mit RS-232C-System (R ,Verwendung serieller Kommunikation" auf Seite 23).

Stellen Sie die folgenden Punkte in "Fernsteuerungsart" im Grundeinstellungs-Menü Setup-Menü entsprechend dem externen Steuerungsanschluss und dem verwendeten Steuersystem ein (© Serielle-Art "Parallele-Art" auf Seite 19).

| Charrentelamana           | Chausenan                 |         | Die Einstellungen an diesem<br>Gerät |                                 |
|---------------------------|---------------------------|---------|--------------------------------------|---------------------------------|
| Steuerkiemme Steuersysten |                           | tem     | "Serielle-Art"-<br>Einstellung       | "Parallele-Art"-<br>Einstellung |
| Make/Trigger-             | Parallele-Art             | Make    | —                                    | Make                            |
| Klemme                    |                           | Trigger | —                                    | Trigger                         |
| RS-485-<br>Klemme         | Serielle<br>Kommunikation | RS-485  | RS485*1                              | —                               |
| RS-232C-<br>Klemme        |                           | RS-232C | RS232C*1                             | —                               |

\*1 Für einen an am PC usw. angeschlossenen Monitor wählen Sie die Klemme, an die das Gerät angeschlossen ist. Bei anderen Monitoren wählen Sie "RS485".

"Make" hat Vorrang vor anderen Reglern.

- Sie können die externe Steuerung verwenden, auch wenn "Bediensperre" auf "Reglersperre" oder "Vollsperrung" gestellt ist (#3° Seite 20).
- Wenn der Monitor ausgeschaltet (auf Standby) wird, ist die externe Steuerung nicht verfügbar. Bei bestimmten externen Reglern (Starten/Beenden der Kommunikation, Einschalten des Monitors) stehen über serielle Kommunikation zur Verfügung (
   Seite 24).

#### <Make/Trigger-System>

Sie können den Monitor über einen PC oder eine spezielle Steuereinheit steuern\*<sup>2</sup>.

- "Verwendung des Make/Trigger-Systems" rechts.
- \*2 Die Steuerungsausrüstung ist nicht im Handel erhältlich. Wenden Sie sich bei Bedarf an Ihren Fachhändler.

#### <Serielle Kommunikation>

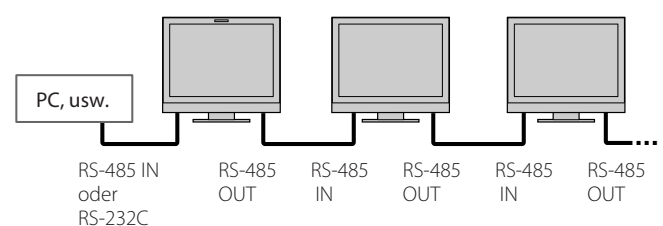

• Einzelheiten finden Sie auf Seite 23.

### Verwendung des Make/Trigger-Systems

Der Make/Trigger-Klemme ist wie folgt konfiguriert. Sie können Funktionen zu jeder Klinkenklemme in "Fernsteuerungsart" zuweisen (ﷺ "Pin1, Pin2, Pin3, Pin4, Pin5" in "Parallele-Art" auf Seite 19).

 Sie können nicht die Funktionen ändern, die den Anschluss-Pins vom 6. bis 8. zugewiesen sind.

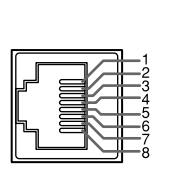

Dies ist ein Buchsenanschluss

| Pin Nr. | Pin-Bezeichnung |  |
|---------|-----------------|--|
| 1       | Pin1            |  |
| 2       | Pin2            |  |
| 3       | Pin3            |  |
| 4       | Pin4            |  |
| 5       | Pin5            |  |
| 6       | Tally*1         |  |
| 7       | Einschalten*2   |  |
| 8       | Erde            |  |
|         |                 |  |

- \*1 Der 6. Anschluss-Pin steuert das Ein- oder Ausschalten der Signallampe (verfügbar zur Steuerung, auch wenn der 7. Anschluss-Pin ungültig ist).
- \*2 Der 7. Anschluss-Pol macht die externe Steuerung gültig/ungültig. Lassen Sie den 7. Pin am 8. Pin kurzgeschlossen, um die externe Steuerung gültig zu machen.

#### Zum Zuweisen der Funktionen zu den Klinkenanschlüssen

Zum Bedienungsverfahren siehe Seite 12.

- 1 Wählen Sie "Fernsteuerungsart" im Grundeinstellungs-Menü.
- 2 Stellen Sie "Parallele-Art" auf "Set".
- 3 Wählen Sie einen Pin-Namen ("Pin1" "Pin5") zu dem Sie eine Funktion zuweisen wollen, und wählen Sie dann die zuzuweisende Funktion. Für wählbare Funktionen siehe Tabelle auf Seite 23.

#### Bedienung der externen Steuerung

- 1 Stellen Sie "Parallele-Art" von "Fernsteuerungsart" auf "Make" oder "Trigger" im Grundeinstellungs-Menü.
- 2 Behalten Sie die 7. Pin-Klemme (Einschalten) an der 8. Pin-Klemme (Erde) kurzgeschlossen, so dass der Monitor mit der externen Steuerung gesteuert werden kann.
- 3 Beim Wählen des "Make"-Systems: Bedienen Sie jede Funktion durch Kurzschließen des entsprechenden Klinken-Anschlusses an den 8. Klinkenanschluss (Erde) oder durch Öffnen. Wenn das "Trigger"-System gewählt ist: Bedienen Sie jede Funktion mit Impulssteuerung, also durch Kurzschließen des entsprechenden Klinkenanschlusses an den 8. Klinkenanschluss (Erde) für etwa 1 Sekunde und erneutes Öffnen.
- Bei Änderung des Eingangs mit Make-System aktivieren Sie den gewünschten Pin nach dem Deaktivieren des aktuell verwendeten Pins.
- Bei Auswahl des "Trigger" können Sie nur jeweils eine Funktion anwenden. Bedienen Sie die Funktionen einzeln.

#### <Vom Make/Trigger-System gesteuerte Funktionen>

| Anzeige        | Zu steuernde Funktionen                                          | Öffnen                 | Kurzschließen            |
|----------------|------------------------------------------------------------------|------------------------|--------------------------|
|                | Keine Funktion.                                                  | _                      | —                        |
| Tally Farbe    | Auswahl der Tally-Lampenfarbe.*1                                 | Grün                   | Rot                      |
| Tally Type     | Auswahl der Tally-Lampen-Beleuchtungsmethode.                    | Ganz                   | Nur jeweils die Hälfte   |
| Tally-L(R)     | Die linke Hälfte der Tally-Lampe leuchtet rot.*2                 | Ein                    | Aus                      |
| Tally-R(G)     | Die rechte Hälfte der Tally-Lampe leuchtet grün.*2               | Ein                    | Aus                      |
| SDI-1          | Ändert den Eingang zu "SDI 1".                                   | Ungültig               | Gültig                   |
| SDI-2          | Ändert den Eingang zu "SDI 2".                                   | Ungültig               | Gültig                   |
| HDMI           | Ändert den Eingang zu "HDMI".                                    | Ungültig               | Gültig                   |
| Komponente/RGB | Ändert den Eingang zu "COMPO./RGB".                              | Ungültig               | Gültig                   |
| Video          | Ändert den Eingang zu "VIDEO".                                   | Ungültig               | Gültig                   |
| Bereichs-Mark. | Die Bereichsmarkierung-Anzeige.                                  | Aus                    | Ein                      |
| Safety-Marker  | Die Sicherheitsmarkierung-Anzeige.                               | Aus                    | Ein                      |
| Center Marker  | Die Mittenmarkierung-Anzeige.                                    | Aus                    | Ein                      |
| Rahmen         | Anzeige des Bereichs des festgelegten Seitenverhältnisses.       | Aus                    | Ein                      |
| Marker Art     | Wählt die Gegenstände von "Marker".*3                            | Andere als "R-"-Punkte | "R-"-Punkte              |
| Aspekt         | Ändert das Seitenverhältnis.                                     | 4:3                    | 16:9                     |
| 1:1            | Zeigt im 1:1-Modus an.                                           | Aus                    | Ein                      |
| Status         | Status-Anzeige.*4                                                | 🖙 "Anzeige des aktuel  | len Status" auf Seite 11 |
| Pegelanzeige   | Audiopegel-Messanzeige.                                          | *                      | 5                        |
| Time Code      | Zeitcode-Anzeige.                                                | Aus                    | Ein                      |
| Signal Id.     | 🖙 "Signal Identifikation" in "Informationsanzeige" auf Seite 20. | . *6                   |                          |
| Farbe AUS      | Farbe aus.                                                       | Farbe                  | Monochrom                |
| Bild-Check     | Bildschirmprüfung.                                               | *7                     |                          |
| I/P Mode       | Ändern Sie einen Modus entsprechend einem Eingabebild.           | *                      | 8                        |
| Muting         | Stummschaltung ein/aus.                                          | Aus                    | Ein                      |
| Dimmer         | Ändern Sie die Intensität der Tastenlampen.                      | Normal                 | Dunkel                   |

\*1 Kann gesteuert werden, wenn "Tally Type" ("Grundeinstellungs-Menü" → "Funktions-Einstellungen" → "Tally Einstellungen") auf "Normal" eingestellt ist.

Kann gesteuert werden, wenn "Tally Type" ("Grundeinstellungs-Menü" → "Funktions-Einstellungen" → "Tally Einstellungen") auf "Halb" eingestellt ist. \*2 \*3

Wählt, welche Funktionen in "Marker" aktiviert werden, Nicht-"R-"-Gegenstände oder "R-"-Gegenstände (🖙 "Marker" auf Seite 15).

\*4 Zeigt die Information, die angezeigt wird, wenn die Taste INPUT SELECT des aktuellen Eingangs gedrückt wird (🖙 "Anzeige des aktuellen Status" auf Seite 11). Bei Steuerung mit dem Make-System wird die Information nur im Moment der Kurzschließung angezeigt.

\*5 Bei Steuerung mit Make-System wird der Pegelmesser zwischen Anzeige (Kurzschließung) und Nichtanzeige (Anfang) umgeschaltet. Wenn "Pegelanzeigeart" auf "Aus" gestellt ist, wird der Pegelmesser nicht angezeigt ("keine Funktion" wird angezeigt). Bei Steuerung mit dem Trigger-System wird das Muster der Audiokanal-Anzeige umgeschaltet.

\*6 Bei Steuerung mit dem Make-System sind die verfügbaren Setup-Optionen der momentan in "Signal Identifikation" gewählte Wert ("Ein" oder "Auto" [Kurzschließen]) und "Aus" (Öffnen). Bei Steuerung mit dem Trigger-System wird die gleichen Setup-Option wie für die Gegenstände im Grundeinstellungs-Menü verwendet (🖙 "Signal Identifikation" in "Informationsanzeige" auf Seite 20).

Bei Steuerung mit dem Make-System wird die Bildschirmansicht zwischen normaler Bildschirmansicht (Anfang) und blauer Bildschirmansicht (Kurzschließung) umgeschaltet. Bei Steuerung mit dem Trigger-System wechselt die Bildschirmansicht auf gleiche Weise um wie bei Drücken der Taste SCREENS CHECK (12 auf Seite 10).

\*8 Muss mit dem Trigger-System gesteuert werden. Dieser Modus wechselt in der Reihenfolge "Normal" -> "Kino" -> "Field". (Diese Funktion kann nicht mit dem Make-System gesteuert werden.)

• Sie können nicht die gleiche Funktion zu mehreren Klinkenanschlüssen zuweisen.

Das Trigger-System wechselt die Funktion durch ein ca. 1 Sekunde andauerndes Kurzschließen und anschließendes Öffnen der Klemme.

### Verwendung serieller Kommunikation

Sie können den Monitor von einem PC usw. über die Klemme RS-485 oder RS-232C steuern. \* Wenden Sie sich an Ihren Fachhändler für Einzelheiten über die externen Steuerspezifikationen.

#### <Technische Daten zur Kommunication>

| Eingangsbuchse | Kabel                                                                                                    | Klemmenspezifikation | Technische Daten zur Kommunication                                                                                                  |
|----------------|----------------------------------------------------------------------------------------------------|----------------------|----------------------------------------------------------------------------------------------------|
| RS-485         | Ein direktverbindendes LAN-Kabel                                                                                   |                      | Baudrate: 4800 bps                                                                                                    |
| RS-232C        | Ein Direktverbindungskabel mit einem D-sub<br>9-Pin-Anschluss (Stecker für den Monitor, Buchse<br>für den PC usw.) | ☞ Siehe unten        | Datenbits: 8 Bits<br>Parität: Keine Parität<br>Stoppbits: 1 Bits<br>Flow Control: Keine Steuerung<br>Kommunikationscode: ASCII-Code |

#### <Technische Daten der RS-485-Klemme>

|                                  | Pin Nr. | IN-Klemme-Signal | OUT-Klemme-<br>Signal |
|----------------------------------|---------|------------------|-----------------------|
|                                  | 1       | TXD +            | TXD +                 |
|                                  | 2       | TXD –            | TXD –                 |
| n ant                            | 3       | RXD +            | RXD +                 |
|                                  | 4       | NC               | NC                    |
|                                  | 5       | NC               | NC                    |
| Diac ist ain                     | 6       | RXD –            | RXD –                 |
| Dies ist ein<br>Buchcononschluce | 7       | NC               | NC                    |
| duchsenanschluss.                | 8       | Erde             | Erde                  |

#### <Technische Daten der RS-232C-Klemme>

| $\bigcirc$        | Pin Nr. | Signal |
|-------------------|---------|--------|
|                   | 1       | NC     |
|                   | 2       | RXD    |
| 4-H-0 0-H-8       | 3       | TXD    |
| 5                 | 4       | NC     |
|                   | 5       | Erde   |
|                   | 6       | NC     |
| Dies ist ein      | 7       | RTS    |
| Buchsenanschluss. | 8       | CTS    |
|                   | 9       | NC     |

Die 7. Klemme und die 8. Klemme sind verbunden.

#### <Befehlsumriss>

Alle Befehle bestehen aus den folgenden Segmenten.

| Kopfzeile Monitor-ID | Funktion | Daten | Cr (0Dh) |
|----------------------|----------|-------|----------|
|----------------------|----------|-------|----------|

#### Über Header

"!" : Steuerbefehle vom PC usw. Einzelheiten (INST <Grundlegende Befehlsliste> siehe Tabelle unten).

"?" : Bezugsbefehle vom PC usw.

"@" : Statusrückgaben vom Monitor

Zum Starten der Kommunikation senden Sie den Verbindungsbefehl von dem PC usw.

Zum Beenden der Kommunikation senden Sie den Beendigungsbefehl von dem PC usw.

#### Beispiel der Kommunikationsverfahren

|          | Starten der Kommunikation:<br>Verbindungsbefehl (!00BCN1Cr)     |         |
|----------|-----------------------------------------------------------------|---------|
|          | ② Monitorstatus (@00BOKCr)                                      | Monitor |
|          | ③ Wahl des Eingangs "SDI 1" (!00BINACr)                         |         |
| PC, usw. | ④ Monitorstatus (@00BOKCr)                                      |         |
|          | (5) Beenden der Kommunikation:<br>Beendigungsbefehl (!00BCN0Cr) |         |
|          | € Monitorstatus (@00BOKCr)                                      |         |

#### <Grundlegende Befehlsliste>

| Nr. |   |   |      |   |   | Be | fehle |    |     |    |     |    | Funktionen                                  | Daten                          |
|-----|---|---|------|---|---|----|-------|----|-----|----|-----|----|---------------------------------------------|--------------------------------|
| 1   | ! | * | * *1 | В | С | Ν  | 1     | Cr |     |    |     |    | Startet Kommunikation (Verbindung)          | Keine Daten                    |
| 2   | ! | * | * *1 | В | С | Ν  | 0     | Cr |     |    |     |    | Beendet Kommunikation (Terminierung)        | Keine Daten                    |
| 3   | ! | * | **1  | В | Ι | D  | S     | Е  | Т   | х  | x*2 | Cr | Weist die Steuer-ID zu                      | 01 – 99                        |
| 4   | ! | * | **1  | В | Ι | D  | R     | Е  | Т   | Cr |     |    | Initialisiert die Steuer-ID                 | Keine Daten                    |
| 5   | ! | * | * *1 | В | Ι | D  | D     | S  | Ρ   | х  | x*2 | Cr | Zeigt/versteckt die ID                      | 00: Verstecken, 01:<br>Anzeige |
| 6   | ! | * | * *1 | В | М | Е  | Ν     | U  | Cr  |    |     |    | Zeigt das Hauptmenü/Beendet den Menübetrieb | Keine Daten                    |
| 7   | ! | * | * *1 | В | U | Р  | Cr    |    |     |    |     |    | Bewegt den Cursor nach oben ( $	riangle$ )  | Keine Daten                    |
| 8   | ! | * | * *1 | В | D | 0  | W     | Ν  | Cr  |    |     |    | Bewegt den Cursor nach unten ( $ abla$ )    | Keine Daten                    |
| 9   | ! | * | * *1 | В | А | D  | J     | R  | Cr  |    |     |    | Nimmt Einstellungen/Anpassungen (Þ)         | Keine Daten                    |
| 10  | ! | * | * *1 | В | А | D  | J     | L  | Cr  |    |     |    | Nimmt Einstellungen/Anpassungen (<)         | Keine Daten                    |
| 11  | ! | * | **1  | В | S | Е  | Т     | U  | Р   | Cr |     |    | Zeigt das Grundeinstellungs-Menü an         | Keine Daten                    |
| 12  | ! | * | **1  | В | Р | W  | 1     | Cr |     |    |     |    | Schaltet den Monitor ein                    | Keine Daten                    |
| 13  | ! | * | **1  | В | Р | W  | 0     | Cr |     |    |     |    | Schaltet den Monitor aus (Standby)          | Keine Daten                    |
| 14  | ! | * | * *1 | В | Ι | Ν  | Α     | Cr |     |    |     |    | Wählt den Eingang "SDI 1"                   | Keine Daten                    |
| 15  | ! | * | * *1 | В | Ι | Ν  | В     | Cr |     |    |     |    | Wählt den Eingang "SDI 2"                   | Keine Daten                    |
| 16  | ! | * | * *1 | В | Ι | Ν  | С     | Cr |     |    |     |    | Wählt "HDMI" Eingang                        | Keine Daten                    |
| 17  | ! | * | * *1 | В | Ι | Ν  | D     | Cr |     |    |     |    | Wählt den Eingang "COMPO./RGB"              | Keine Daten                    |
| 18  | ! | * | * *1 | В | Ι | Ν  | Е     | Cr |     |    |     |    | Wählt den Eingang "VIDEO"                   | Keine Daten                    |
| 19  | ! | * | * *1 | В | D | Ι  | S     | Р  | Cr  |    |     |    | Zeigt den Status an <sup>*3</sup>           | Keine Daten                    |
| 20  | ! | * | * *1 | В | Α | Μ  | U     | Т  | Е   | х  | X*2 | Cr | Schaltet Stumm ein/aus                      | 00: Aus, 01: Ein               |
| 21  | ! | * | * *1 | В | Α | S  | Р     | х  | X*2 | Cr |     |    | Ändert das Seitenverhältnis                 | 00: 4:3, 01: 16:9              |
| 22  | ! | * | * *1 | В | V | Р  | L     | S  | Cr  |    |     |    | Steigert die Lautstärke                     | Keine Daten                    |
| 23  | ! | * | **1  | В | V | Μ  | Ν     | S  | Cr  |    |     |    | Verringert die Lautstärke                   | Keine Daten                    |
| 24  | ! | * | **1  | В | V | 0  | L     | х  | x*2 | Cr |     |    | Stellt die Lautstärke ein                   | 00-30                          |

• "Cr" ist 0Dh.

 Die Befehle zum Starten der Kommunkiation (Verbindung) (Nr. 1), Beenden der Kommunikation (Terminierung) (Nr. 2) und Einschalten des Monitors (Nr. 13) können verwendet werden, während der Monitor ausgeschaltet (auf Standby) ist.

\*1 Geben Sie die Monitor-ID für "\*\*" ein. Die Anfangseinstellung der Monitor-ID ist "00". Bei Anschluss mehrerer Monitore ist "00" ein Befehl zur gleichzeitigen Steuerung aller Monitore.

\*2 Geben Sie die geeigneten Daten in "xx" ein.

\*3 Zeigt die Information, die angezeigt wird, wenn die momentan leuchtende Taste INPUT SELECT gedrückt wird (🖙 "Anzeige des aktuellen Status" auf Seite 11).

Lösungen für übliche Probleme beim Monitor werden hier beschrieben. Wenn keine der hier vorgeschlagenen Lösungen das Problem behebt, trennen Sie den Monitor vom Netz und wenden sich an Ihren Fachhändler oder eine Kundendienststelle.

| Symptom                                                                                                    | Mögliche Ursache und Abhilfe                                                                                                    | Seite                    |
|----------------------------------------------------------------------------------------------------|----------------------------------------------------------------------------------------------------|--------------------------|
| Keine Spannungsversorgung.                                                                                                    | <ul> <li>Drücken Sie die Taste () / J.</li> <li>Das Netzkabel fest einstecken.</li> <li>Schalten Sie den Netzschalter an der Rückseite in Ein-Stellung.</li> </ul>                                                                                                    | 10<br>9<br>9             |
| Keine Bildwiedergabe bei eingeschaltetem<br>Gerät.                                                                                                    | <ul> <li>Mit den INPUT SELECT-Tasten die korrekte Eingangswahl vornehmen.</li> <li>Das Verbindungskabel fest anschließen.</li> <li>Schalten Sie die angeschlossene Komponente ein und stellen den Ausgang richtig ein.</li> <li>Prüfen Sie, ob das Eingangssignalformat für den Monitor geeignet ist.</li> </ul>                                                                                                    | 10<br>8<br>—<br>29, 30   |
| Keine Tonwiedergabe.                                                                                                    | <ul> <li>Stellen Sie die Lautstärke ein.</li> <li>Deaktivieren Sie die Stummschaltfunktion.</li> <li>Das Verbindungskabel fest anschließen.</li> <li>Schalten Sie die angeschlossene Komponente ein und stellen den Ausgang richtig ein.</li> </ul>                                                                                                    | 10<br>10<br>8<br>—       |
| "Außerhalb des Bereiches" erscheint.                                                                                                    | <ul> <li>Prüfen Sie, ob das Eingangssignalformat für den Monitor geeignet ist.</li> </ul>                                                                                                    | 29, 30                   |
| "Kein sync." erscheint.                                                                                                    | <ul> <li>Mit den INPUT SELECT-Tasten die korrekte Eingangswahl vornehmen.</li> <li>Das Verbindungskabel fest anschließen.</li> <li>Schalten Sie die angeschlossene Komponente ein und geben Sie Videosignale aus.<br/>Oder prüfen Sie, ob der Videoausgang der Komponente (Videoausgangseinstellung<br/>am Videorecorder oder der Grafikkarte des Computers) richtig eingestellt ist.</li> </ul>                                                                                                    | 10<br>8<br>—             |
| Farbstörungen, fehlende Farbe.                                                                                                    | <ul> <li>Passen Sie jeden Bildeinstellregler an der Vorderseite an oder regeln die<br/>Gegenstände in "Bild-Unterfunktionen" im Grundeinstellungs-Menü. Oder führen<br/>Sie "zurücksetzen" in "Bild-Unterfunktionen" aus.</li> <li>Prüfen Sie, ob die Einstellung der Tasten COLOR OFF oder SCREENS CHECK richtig ist.</li> <li>Wählen Sie das richtige Farbsystem ("Farbsystem") unter "Signal Einstellungen".</li> <li>Stellt die Gegenstände unter "Weißabgleich-Einstell." im Grundeinstellungs-Menü<br/>ein. Oder führen Sie "zurücksetzen" in "Weißabgleich-Einstell." aus.</li> </ul> | 10, 19<br>10<br>15<br>19 |
| Das Bild wird verschwommen.                                                                                                    | <ul> <li>Stellen Sie den Bildkontrast oder die Helligkeit mithilfe der Einstellregler auf der<br/>Vorderseite ein. Oder "Kontrast" oder "Helligkeit" unter "Bild-Unterfunktionen" im<br/>Grundeinstellungs-Menü einstellen.</li> </ul>                                                                                                    | 10, 19                   |
| Falsche Bildposition, falsche Bildgröße.<br>Je nach Signal kann es manchmal sein, dass<br>das Bild nicht den ganzen Bildschirm ausfüllt.<br>Dieses Problem kann nicht behoben werden.<br>Bitte bedenken Sie dies im Voraus. | <ul> <li>Prüfen Sie, ob die Einstellung von 1:1 richtig ist.</li> <li>Prüfen Sie die Einstellung von "Aspekt manuell" und "SD 4:3 Größe" im Format-Menü.</li> <li>Prüfen Sie, ob das Eingangssignalformat für den Monitor geeignet ist.</li> <li>Passen Sie die Bildgröße (H Größe/V Größe) oder Bildposition (Bildlage Horizontal/<br/>Bildlage Vertikal) im "Größe und Bildlage"-Menü an.</li> </ul>                                                                                                    | 10<br>14<br>29, 30<br>14 |
| Tasten am Monitor arbeiten nicht.                                                                                                    | <ul> <li>Stellen Sie "Bediensperre" im Grundeinstellungs-Menu auf "Aus".</li> <li>Sie können die Tasten nicht für vom Make-System gesteuerte Gegenstände<br/>verwenden. Deaktivieren Sie die externe Steuerung.</li> </ul>                                                                                                    | 20<br>19, 22             |

#### In den folgenden Fällen handelt es sich nicht um eine Fehlfunktion.

- Wenn ein Standbild längere Zeit angezeigt wird, kann es auch nach dem Bildwechsel verschwommen im Bildschirm erscheinen. Obwohl das Nachbild nach relativ kurzer Zeit verschwindet, kann es Fälle geben, wo es längere Zeit verbleibt, ja nachdem wie lange das Bild angezeigt wurde. Dies ist auf Eigenschaften des LCDs zurückzuführen; es handelt sich dabei nicht um eine Funktionsstörung.
- Die roten Punkte, blauen Punkte und grünen Punkte auf der Paneloberfläche sind normale Eigenschaften von LCD-Panel und ein Problem. Das LCD-Panel ist mit Hochpräzisionstechnologie hergestellt; beachten Sie aber das trotzdem herstellungsbedingt einige Bildpunkte fehlen oder ständig leuchten können.
- Die folgenden Symptome stellen nur ein Problem dar, wenn Bild oder Ton nicht normal wiedergegeben werden.
  - Ein leichter elektrischer Schlag tritt bei Berühren des LCD-Panel auf.
  - Die Ober- und/oder Rückseite des Monitors wird heiß.
  - Der Monitor gibt ein knisterndes Geräusch ab.
  - Der Monitor gibt ein mechanisches Geräusch ab.

DE

### Selbstdiagnoseprogramm

Dieser Monitor arbeitet mit einer Selbstdiagnosefunktion, die Betriebsstörungen identifiziert und anzeigt. Dies macht die Fehlerbehebung einfacher. Wenn immer ein Problem auftritt, blinken eine oder mehrere der INPUT SELECT-Lämpchen (COMPO./RGB, VIDEO). Wenn dies eintritt, befolgen Sie die Schritte weiter unten und wenden Sie sich zur Problemlösung an Ihren Fachhändler.

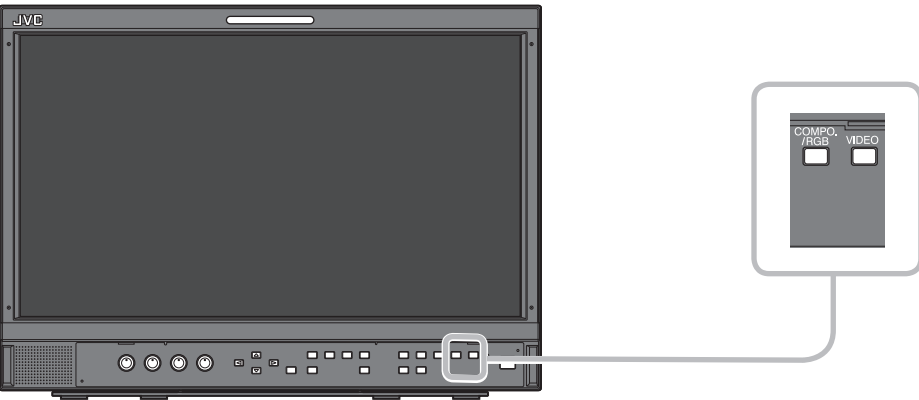

### Wenn die Bildschirmanzeige erlischt und eine oder mehrere der Lampen INPUT SELECT (COMPO./RGB, VIDEO) an der Vorderseite blinken...

- 1 Überprüfen, welche Lämpchen blinken.
- 2 Drücken Sie O/I-Taste, um den Monitor (auf Standby) auszuschalten.
- 3 Schalten Sie den Netzschalter an der Rückseite in Aus-Stellung.
- 4 Das Netzkabel von der Netzsteckdose abtrennen.
- **5** Melden Sie die Betriebsstörung Ihrem Fachhändler und geben Sie an, welche Anzeigen blinken.
- Wird der Monitor nach dem Ausschalten bald nach dem Ausschalten (oder nach einem kurzzeitigen Stromausfall) wieder eingeschaltet, können die INPUT SELECT-Lämpchen ggf. blinken, während gleichzeitig der Bildschirm erlischt. In diesem Fall schalten Sie den Monitor aus und warten und bis zum erneuten Einschalten mindestens 10 Sekunden. Falls hierauf die INPUT SELECT-Lämpchen nicht blinken, können Sie den Monitor wie normal verwenden.
- Diese Selbstüberprüfung funktioniert nicht, wenn das Grundeinstellungs--Menü "FB. Aktiv in Stdby." auf "Aus" eingestellt ist und Sie den Monitor ausschalten (den Monitor in Bereitschaft schalten).

# Allgemeines

| Modellbezeichnung                                   | DT-E15L4                                                                                                    |  |  |  |  |  |
|-----------------------------------------------------|----------------------------------------------------------------------------------------------------|--|--|--|--|--|
| Тур                                                 | Aultiformat LCD-Monitor                                                                                                    |  |  |  |  |  |
| Bildschirmgröße                                     | Typ 15 Breitformat                                                                                                    |  |  |  |  |  |
| Seitenverhältnis                                    | 16:9                                                                                                    |  |  |  |  |  |
| Horizontale-/Vertikale-Frequenz<br>(Computersignal) | : 31,469 kHz — 75,000 kHz<br>: 49,990 Hz — 75,062 Hz                                                                                                    |  |  |  |  |  |
|                                                     | * Manche Signale Innerhalb dieses Frequenzbereichs können möglicherweise nicht angezeigt werden ("Auserhalb des Bereiches" erscheint).                  |  |  |  |  |  |
| Konformes Videosignalformat                         | ☞ "Verfügbare Signale" auf Seite 29                                                                                                    |  |  |  |  |  |
| Format                                              | HD SDI: BTA S-004C, SMPTE292M<br>SD SDI: ITU-R BT.656: 525/625<br>SMPTE259M: 525<br>EMBEDDED AUDIO: SMPTE299M, SMPTE272M                                |  |  |  |  |  |
| Audioausgang                                        | Interner Lautsprecher: 1,0 W                                                                                                    |  |  |  |  |  |
| Betriebsbedingungen                                 | Betriebstemperatur: 5°C – 35°C<br>Luftfeuchtigkeit: 20% – 80% (nicht kondensierend)<br>(Leicht variabel je nach Umgebungsbedingungen für Installation.) |  |  |  |  |  |
| Betriebsstrom                                       | 120 V / 220 – 240 V Wechselstrom, 50 Hz/60 Hz                                                                                                    |  |  |  |  |  |
| Nenn-Strom                                          | 0,6 A (120 V Wechselstrom)<br>0,35 A (220 – 240 V Wechselstrom)                                                                                         |  |  |  |  |  |
| Außenabmessungen<br>(ohne hervorstehende Teile)     | mit dem Ständerohne den StänderBreite:373 mmHöhe:270,1 mmTiefe:181 mm99 mm                                                                              |  |  |  |  |  |
| Gewicht                                             | 5,9 kg (mit dem Ständer) 4,3 kg (ohne den Ständer)                                                                                                    |  |  |  |  |  |
| Zubehörteile                                        | Netzkabel x 2                                                                                                    |  |  |  |  |  |

### LCD-Panel

| Тур                                | 15″ breit, Aktiv-Matrix-TFT                        |
|------------------------------------|----------------------------------------------------|
| Effektive Bildschirmgröße          | Breite: 344 mm<br>Höhe: 194 mm<br>Diagonale:395 mm |
| Anzahl der erscheinenden<br>Pixel  | 1366 x 768                                         |
| Anzahl der erscheinenden<br>Farben | 16,70 Millionen                                    |
| Betrachtungswinkel (TYP.)          | 170° (horizontal), 160° (vertikal)                 |
| Helligkeit (TYP.)                  | 300 cd/m <sup>2</sup>                              |
| Kontrastverhältnis (TYP.)          | 500:1                                              |

## Eingänge/Ausgänge

|               | VIDEO                            | Eingänge/Ausgänge für FBAS-Signal                                   | 1 Linie, BNC-Anschluss x 2, 1 V(s-s), 75 Ω<br>* Der Eingang- (IN) und die Ausgangsklemme (OUT) sind<br>durchschleifbar (Automatische Abschlussschaltung). |  |  |  |  |
|---------------|----------------------------------|---------------------------------------------------------------------|----------------------------------------------------------------------------------------------------|--|--|--|--|
|               | HDMI                             | HDMI-Signaleingang (mit HDCP kompatibel):                           | HDMI-Anschluss x 1                                                                                                    |  |  |  |  |
|               | COMPO./RGB                       | Analoger Component-Signaleingan                                     | g/Analoger RGB-Signaleingang                                                                                                    |  |  |  |  |
| 0             | (R, G, B, HS, VS oder Y, Pb/B-Y, |                                                                     | 1 Linie, Mini-D-SUB 15-pol × 1,                                                                                                    |  |  |  |  |
| ide           | Pr/R-Y)                          |                                                                     | Y: 1 V(s-s), 75 Ω (mit Sync)                                                                                                    |  |  |  |  |
| >             |                                  | G, B/PB/B-Y, R/PR/R-Y: 0,7 V (s-s), 75 Ω                            |                                                                                                    |  |  |  |  |
|               |                                  |                                                                     | HS, VS: 0,3 V (s-s) bis 5 V (s-s)                                                                                                    |  |  |  |  |
|               |                                  | * Andern Sie bei HS und VS, die Anschlüsse Niedrig/Hoch manuell.    |                                                                                                    |  |  |  |  |
|               | E. AUDIO HD/SD SDI (IN 1)        | Digital-Signaleingang (mit EMBEDDED AUDIO-Signalen kompatibel):     |                                                                                                    |  |  |  |  |
|               | E. AUDIO HD/SD SDI (IN 2)        | Auto-Erkennung, 2 Linie, BNC-Anschluss x 2                          |                                                                                                    |  |  |  |  |
|               | E. AUDIO HD/SD SDI               | Digitaler Signalausgang (kompatibe                                  | l mit EMBEDDED AUDIO-Signalen):                                                                                                    |  |  |  |  |
|               | (SWITCHED OUT)                   | 1 Leitung ausgeschaltet, BNC-Buchse x 1                             |                                                                                                    |  |  |  |  |
| dio           | AUDIO (IN)                       | Analog-Audiosignaleingang: 1 Li                                     | nie, RCA-Anschluss x 2, 500 mV (rms), hohe Impedanz                                                                                                    |  |  |  |  |
| Au            | AUDIO (MONITOR OUT)              | Analog-Audiosignalausgang: 1 Linie, RCA-Anschluss x 2, 500 mV (rms) |                                                                                                    |  |  |  |  |
| e<br>ng       | REMOTE (MAKE/TRIGGER)            | Fig "Verwendung des Make/Trigger-Systems" auf Seite 22              |                                                                                                    |  |  |  |  |
| ktern<br>ueru | REMOTE (RS-485)                  | 🖙 "Verwendung serieller Kommunik                                    | kation" auf Seite 23                                                                                                    |  |  |  |  |
| E)<br>Ste     | REMOTE (RS-232C)                 |                                                                     |                                                                                                    |  |  |  |  |

DE

### Abmessungen Einheit: mm

DT-E15L4

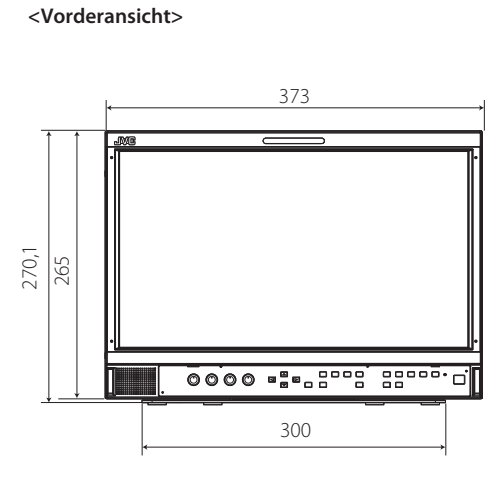

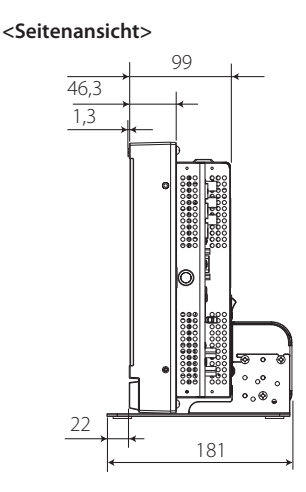

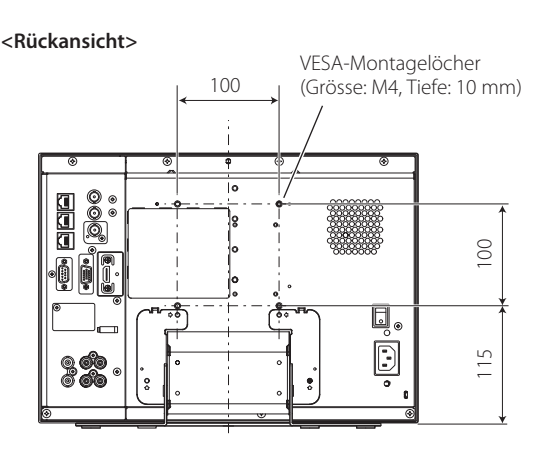

#### Zum Aufstellen eines Monitors auf einem Regal

<Draufsicht>

<Seitenansicht>

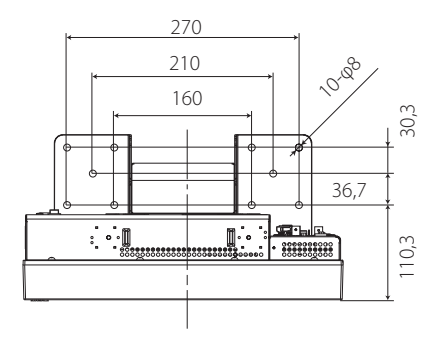

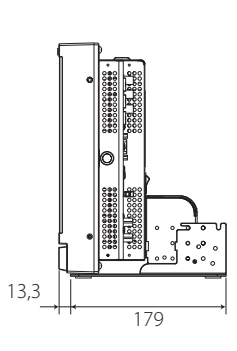

Zum Anbringen des Monitors an der Wand

<Rückansicht>

<Seitenansicht>

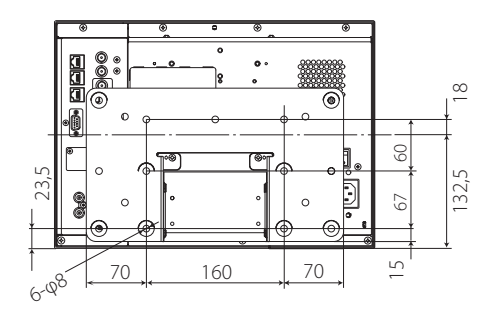

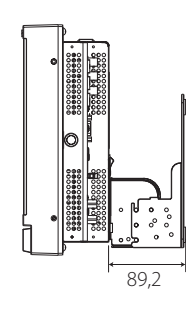

### Verfügbare Signale

Die folgenden Signale stehen für diesen Monitor zur Verfügung. **Videosignale** 

|     |                   | In der Statusanzeige                       | Eingangsbuchse |               |              |                         |              |  |
|-----|-------------------|--------------------------------------------|----------------|---------------|--------------|-------------------------|--------------|--|
| Nr. | Signalbezeichnung | gezeigtes Signalformat<br>(ISS Seite 11)*1 | VIDEO          | Analog COMPO. | Analog RGB   | E.AUDIO *2<br>HD/SD SDI | HDMI         |  |
| 1   | NTSC              | NTSC                                       |                | —             | —            | —                       | —            |  |
| 2   | NTSC 4.43         | N 4.43                                     |                | —             | —            | —                       | —            |  |
| 3   | PAL-M             | PAL-M                                      | $\checkmark$   | —             | —            | —                       | —            |  |
| 4   | PAL60             | PAL60                                      |                | —             | —            | —                       | —            |  |
| 5   | PAL               | PAL                                        |                | —             | _            | _                       | —            |  |
| 6   | PAL-N             | PAL-N                                      |                | —             | _            | _                       | —            |  |
| 7   | SECAM             | SECAM                                      |                | —             | _            | _                       | —            |  |
| 8   | B/W50             | B/W50                                      |                | —             | —            | _                       | —            |  |
| 9   | B/W60             | B/W60                                      |                | —             | _            | _                       | —            |  |
| 10  | 480/60i           | 480/60i                                    | _              |               | _            | _                       | $\checkmark$ |  |
| 11  | 480/59.94i        | 480/59.94i                                 | _              |               | _            | $\checkmark$            | $\checkmark$ |  |
| 12  | 576/50i           | 576/50i                                    | —              |               | —            |                         | $\checkmark$ |  |
| 13  | 480/60p           | 480/60p                                    | —              |               | —            | —                       |              |  |
| 14  | 480/59.94p        | 480/60p                                    |                |               | —            | _                       |              |  |
| 15  | 576/50p           | 576/50p                                    |                |               | _            |                         |              |  |
| 16  | 640*480/60p       | 640*480/60p                                |                | _             | $\checkmark$ |                         |              |  |
| 17  | 640*480/59.94p    | 640*480/60p                                |                | _             | $\checkmark$ |                         |              |  |
| 18  | 720/60p           | 720/60p                                    |                |               | _            |                         |              |  |
| 19  | 720/59.94p        | 720/59.94p                                 |                |               | _            |                         |              |  |
| 20  | 720/50p           | 720/50p                                    | _              |               | _            |                         |              |  |
| 21  | 720/30p           | 720/30p                                    | _              | _             | _            |                         | _            |  |
| 22  | 720/29.97p        | 720/29.97p                                 | _              | _             | _            |                         | _            |  |
| 23  | 720/25p           | 720/25p                                    | _              | _             | _            | $\checkmark$            | _            |  |
| 24  | 720/24p           | 720/24p                                    |                | _             | _            |                         | _            |  |
| 25  | 720/23.98p        | 720/23.98p                                 |                | _             | _            |                         | _            |  |
| 26  | 1080/60i          | 1080/60i                                   |                |               | _            |                         |              |  |
| 27  | 1080/59.94i       | 1080/59.94i                                | _              |               | _            |                         |              |  |
| 28  | 1035/60i          | 1035/60i                                   | _              | —             | _            |                         |              |  |
| 29  | 1035/59.94i       | 1035/59.94i                                | _              | _             | _            |                         |              |  |
| 30  | 1080/50i          | 1080/50i                                   |                |               | —            |                         |              |  |
| 31  | 1080/60p          | 1080/60p                                   |                |               | $\checkmark$ |                         |              |  |
| 32  | 1080/59.94p       | 1080/60p                                   | —              |               | $\checkmark$ | —                       |              |  |
| 33  | 1080/50p          | 1080/50p                                   | —              |               | $\checkmark$ | —                       |              |  |
| 34  | 1080/30p          | 1080/30p                                   | —              | —             | —            |                         |              |  |
| 35  | 1080/29.97p       | 1080/29.97p                                |                | —             | —            |                         |              |  |
| 36  | 1080/25p          | 1080/25p                                   |                | —             | —            |                         |              |  |
| 37  | 1080/24p          | 1080/24p                                   |                |               | _            | $\checkmark$            |              |  |
| 38  | 1080/23.98p       | 1080/23.98p                                |                |               | _            |                         |              |  |
| 39  | 1080/30PsF        | 1080/30psf                                 |                |               | _            | √*3                     |              |  |
| 40  | 1080/29.97PsF     | 1080/29.97psf                              |                |               | _            | √*4                     |              |  |
| 41  | 1080/25PsF        | 1080/25psf                                 |                | _             | _            | √*5                     | _            |  |
| 42  | 1080/24PsF        | 1080/24psf                                 |                | _             | _            |                         | _            |  |
| 43  | 1080/23.98PsF     | 1080/23.98psf                              |                |               |              |                         |              |  |

√: Akzeptabel

— Nicht akzeptabel

\*1 Für andere Signalformate als E.AUDIO HD/SD SDI-Eingang werden \*\*/59.94, \*\*/29.97 und \*\*/23.98 als \*\*/60, \*\*/30 bzw. \*\*/24 angezeigt.

\*2 Mit EMBEDDED AUDIO-Signale kompatibel.

\*3 Das Signal wird als 1080/60i erkannt, und der Status wird als "1080/60i" angezeigt.

\*4 Das Signal wird als 1080/59.94i erkannt, und der Status wird als "1080/59.94i" angezeigt.

\*5 Das Signal wird als 1080/50i erkannt, und der Status wird als "1080/50i" angezeigt.

 HDMI, das HDMI-Logo und High-definition Multimedia Interface sind Warenzeichen oder geschützte Warenzeichen von HDMI Licensing, LLC in den Vereinigten Staaten und anderen Ländern.

 HDCP steht für "High-Bandwidth Digital Content Protection" (digitaler Inhaltsschutz für hohe Bandbreite) und ist eine hochzuverlässige Kopierschutztechnologie unter Lizenz von Digital Content Protection, LLC. DE

#### **Computersignale (Vorgabe)**

Analoger RGB-Eingang (COMP./RGB-Klemmen) und DVI-Eingang (HDMI-Klemme):

| Nu   | Cience III e mai els muner | Auflö      | isung    | Freq             | uenz          | Abtactouctom      |  |
|------|----------------------------|------------|----------|------------------|---------------|-------------------|--|
| INF. | Signalbezeichnung          | Horizontal | Vertikal | Horizontal (kHz) | Vertikal (Hz) | Abtastsystem      |  |
| 1    | VGA60                      | 640        | 480      | 31,5             | 59,9          | Ohne Zeilensprung |  |
| 2    | WVGA60                     | 852        | 480      | 31,5             | 59,9          | Ohne Zeilensprung |  |
| 3    | SVGA60                     | 800        | 600      | 37,9             | 60,3          | Ohne Zeilensprung |  |
| 4    | XGA60                      | 1024       | 768      | 48,4             | 60,0          | Ohne Zeilensprung |  |
| 5    | WXGA (1280)                | 1280       | 768      | 47,8             | 60,0          | Ohne Zeilensprung |  |
| 6    | WXGA+60 *1                 | 1440       | 900      | 55,9             | 60,0          | Ohne Zeilensprung |  |
| 7    | SXGA60 *1                  | 1280       | 1024     | 64,0             | 60,0          | Ohne Zeilensprung |  |
| 8    | UXGA60 *1                  | 1600       | 1200     | 75,0             | 60,0          | Ohne Zeilensprung |  |
| 9    | WUXGA60 *1                 | 1920       | 1200     | 74,0             | 60,0          | Ohne Zeilensprung |  |
| 10   | 1080/60p *1                | 1920       | 1080     | 67,5             | 60,0          | Ohne Zeilensprung |  |
| 11   | 1080/50p *1                | 1920       | 1080     | 56,3             | 50,0          | Ohne Zeilensprung |  |
| 12   | US TEXT *2, *5             | 720        | 400      | 31,5             | 70,1          | Ohne Zeilensprung |  |
| 13   | WXGA(1360)                 | 1360       | 768      | 47,7             | 60,0          | Ohne Zeilensprung |  |
| 14   | SXGA+/60A *1, *3           | 1400       | 1050     | 64,0             | 60,0          | Ohne Zeilensprung |  |
| 15   | SXGA+/60B *1, *4           | 1400       | 1050     | 65,2             | 60,0          | Ohne Zeilensprung |  |
| 16   | MAC13 *5                   | 640        | 480      | 35,0             | 66,7          | Ohne Zeilensprung |  |
| 17   | MAC16 *5                   | 832        | 624      | 49,7             | 74,5          | Ohne Zeilensprung |  |
| 18   | MAC19*5                    | 1024       | 768      | 60,2             | 74,9          | Ohne Zeilensprung |  |
| 19   | MAC21 *5                   | 1152       | 870      | 68,7             | 75,1          | Ohne Zeilensprung |  |

\*1 Wenn die Signale Nr. 6, 7, 8, 9, 10, 11, 14 und 15 angelegt werden, werden dünne Linien verdeckt, weil ihre Signalfrequenzen höher sind als die Bildschirmauflösung.

<sup>\*2</sup> Das Signal wird als 1080/70.94i erkannt, und der Status wird als "1080/70.94i" angezeigt.

\*3 Das Signal wird als SXGA+60 erkannt, und der Status wird als "SXGA+60" angezeigt.

<sup>\*4</sup> Das Signal wird als SXGA+60\* erkannt, und der Status wird als "SXGA+60\*" angezeigt.

\*5 Unterstützt nur analogen RGB-Eingang.

Es kann sein, dass normalerweise keine voreingestellten Signale angezeigt werden, auch wenn die Frequenz im akzeptablen Bereich ist.
 Wenn ein Vorgabe-Signal angelegt wird, erscheint das Signalformat in der Statusanzeige. Wenn ein nicht voreingestelltes Signal ankommt, wird "Außerhalb des Bereiches" angezeigt.

#### Technische Daten der HDMI-Klemme

Verbinden Sie diesen mit dem HDMI-Ausgangsanschluss des Videogeräts.

|         | Pin Nr. | Eingangssignal            | Pin Nr. | Eingangssignal               | Pin Nr. | Eingangssignal    |
|---------|---------|---------------------------|---------|------------------------------|---------|-------------------|
| 21      | 1       | T.M.D.S Daten 2+          | 8       | T.M.D.S Daten 0 Schirmung    | 15      | SCL               |
|         | 2       | T.M.D.S Daten 2 Schirmung | 9       | T.M.D.S Daten 0–             | 16      | SDA               |
| 18 - 19 | 3       | T.M.D.S Daten 2–          | 10      | T.M.D.S Takt +               | 17      | DDC/CEC GND       |
|         | 4       | T.M.D.S Daten 1+          | 11      | T.M.D.S Clock shield         | 18      | +5 V Strom        |
|         | 5       | T.M.D.S Daten 1 Schirmung | 12      | T.M.D.S Takt-                | 19      | Hotplug-Erkennung |
|         | 6       | T.M.D.S Daten 1–          | 13      | Ersatz (nicht angeschlossen) |         |                   |
|         | 7       | T.M.D.S Daten 0+          | 14      | Ersatz (nicht angeschlossen) |         |                   |

#### Technische Daten der Mini-D-SUB 15-pol-Klemme

Verbinden Sie diesen mit dem Mini D-SUB15pin-Ausgangsanschluss des Videogeräts.

|                                                                   | Pin Nr. | Eingangssignal      | Pin Nr. | Eingangssignal                    | Pin Nr. | Eingangssignal                         |
|-------------------------------------------------------------------|---------|---------------------|---------|-----------------------------------|---------|----------------------------------------|
| 1<br>2<br>6<br>0<br>0<br>0<br>12<br>13<br>4<br>5<br>9<br>15<br>15 | 1       | Rotes Videosignal   | 7       | Grünes Videosignal<br>Rückführung | 12      | I2C Daten                              |
|                                                                   | 2       | Grünes Videosignal  |         |                                   | 13      | Horizontales<br>Synchronisationssignal |
|                                                                   | 3       | Blaues Videosignal  | 8       | Blaues Videosignal                |         |                                        |
|                                                                   | 4       | Nicht angeschlossen |         | Rückführung                       | 14      | Vertikales                             |
|                                                                   | 5       | Masse               | 9       | Nicht angeschlossen               | 14      | Synchronisationssignal                 |
| 10                                                                |         | Rotes Videosignal   | 10      | Masse                             | 15      | I2C Takt                               |
|                                                                   | 6       | Rückführung         | 11      | Nicht angeschlossen               |         |                                        |

#### **Hinweis zum Transport**

Dieser Monitor ist ein Präzisionsgerät und benötigt spezielles Verpackungsmaterial zum Transport. Verwenden Sie niemals Verpackungsmaterial von anderen Quellen als JVC oder JVC-Fachhändlern.

- Zum leichteren Verständnis wurden Bilder und Zeichnungen zur Hervorhebung von Erklärungen bearbeitet und können sich deshalb leicht von den tatsächlichen Produkten unterscheiden.
- Änderungen bei Design und technischen Daten bleiben vorbehalten.
- Alle Firmennamen und Produktnamen, die hier erwähnt sind, werden nur zu Identifikationszwecken verwendet und etwaige bestehende Warenzeichen oder sonstige gewerbliche Schutzrechte an anderen hier zitierten Bezeichnungen erkennen wir an.

| D | E |
|---|---|
| ~ | _ |

\_

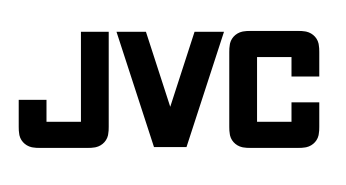